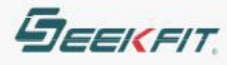

# Idealplay 高清播出系统

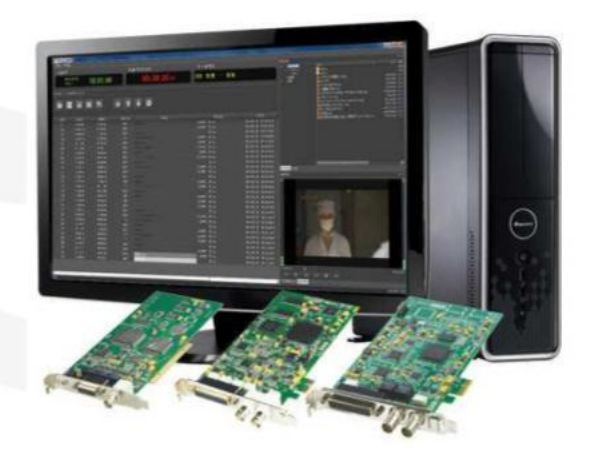

# 用户手 册 v2.0

武汉思非电子

# 前言

随着广播电视事业的飞速发展,自动播出系统已成为电视台节目播出的必备系统,它能够提供稳定可靠、高质量的电视节目,又可提高工作效率,减少人为差错,降低劳动强度,同时,自动播出系统也是电视台数字化、高清化的必然趋势。

Idealplay 是武汉思非电子技术有限公司自主开发的高集成、高安全的一套硬盘播出系统,目前系统最新版本为 2.0.6。它支持本公司 By6000 等高清视频板卡。集成了素材库、编单、台标字幕、转播信号监视和自动带时基切换、实时音频处理器等功能模块。兼容几乎所有电脑能播放的素材格式,无需转码,直接播出,格式包括:

mpg/vob/avi/rmvb/flv/asf/mkv/mxf/wmv/mov /mp4 等。支持实时的高清 H.264 编 码码流输出,直接接入有线前端,支持主备播热备份,主播机出现问题,自动倒换到备 播,操作最简单、最方便的高清播出系统。同时在安全性、稳定性、易用性、高集成性等 方面都能够满足中小型电视台的使用需求,具有高性能,低投入的特点。

本手册适用于 Idealplay (版本号:2.0.6),目的在于帮助用户了解系统的组成,指导 用户配置系统参数;指导用户进行素材管理和转播、编辑节目播出表,确保播出的准确 性、稳定性。从功能上进行划分,本系统分成如下几个部分:系统设置、素材库管理,播 表编辑、台标层、素材预览、输入监视、播出监视。

约定:本手册中"注意"、"警告"等提示条文约定的标志图案如下:

**注 注释**:该图标表示提醒,或者对正常说明以外的补充。

注释:该图标表示对可能出现的错误、故障进行提示。

| 目录                | 2  |
|-------------------|----|
| 一. 系统概述           | 4  |
| 1.1 工作原理          | 4  |
| 1.2 主要特点          | 4  |
| 1.3 适用对象          | 5  |
| 二. 系统安装           | 6  |
| 2.1 运行环境          | 6  |
| 2.1.1 软件平台        | 6  |
| <i>2.1.2 硬件配置</i> | 6  |
| 2.2 系统安装          | 6  |
| 2.2.1 准备工作        | 6  |
| <i>2.2.2 安装说明</i> | 7  |
| 2.3 启动及初始化        |    |
| 三. 板卡接口说明         |    |
| 四. 软件界面           | 13 |
| 4.1 编单软件界面        |    |
| 4.2 播出软件界面        | 14 |
| 五. 系统功能介绍         | 15 |
| 5.1 系统设置          | 15 |
| 5.1.1 设置素材路径      |    |
| 5.1.2 设置板卡通道      |    |
| 5.1.3 转播源         |    |
| 5.1.4 切换器         |    |
| 5.1.5 系统          |    |
| 5.2 素材库           |    |
| 5.3 素材预览          |    |
| 5.4 输入监视          | 20 |
| 5.5 播出监视          | 20 |
| 六 . 编辑播表节目        | 21 |
| 6.1 添加素材          | 21 |
| 6.2 添加转播          |    |
| 6.3 素材信息显示        |    |
| 6.4 按钮功能          | 23 |
| 6.5 右键菜单          | 24 |

| 6.6 素材检查           |    |
|--------------------|----|
| 6.7 设置节目播出方式       |    |
| 6.8 播表编辑           |    |
| <i>6.8.1. 打开播表</i> |    |
| <i>6.8.2 新建播表</i>  |    |
| 6.8.3 保存播表         |    |
| 6.8.4 播表另存为        |    |
| 6.8.5 添加待播播表       |    |
| <i>6.8.6 导出播表</i>  |    |
| 七. 素材拷贝            |    |
| 八. 播出              |    |
| 8.1 信息栏            |    |
| 8.2 播出控制           |    |
| 8.3 播表颜色显示         |    |
| 九.字幕功能             |    |
| 9.1 字幕文件           |    |
| 9.1.1 制作字幕文件       |    |
| 9.1.2 添加字幕文件       |    |
| <i>9.1.3 清空字幕</i>  |    |
| 9.2 台标层            |    |
| 十. 主备连接            |    |
| 十一. 刷新播表           | 40 |
| 十二. 播出日志           | 41 |
| 十三. 播出表编辑实例        | 42 |
| 十四. 帮助             |    |

# 一. 系统概述

# 1.1 工作原理

硬盘自动播出系统(HD Playout Automation System),简称自动播出,其工作原理是:首先视音频板卡将 SDI 等接口的输入信号采集到计算机硬盘中,然后用自动播出软件编排节目播出表,最终由专业播出卡的通道输出音视频信号。

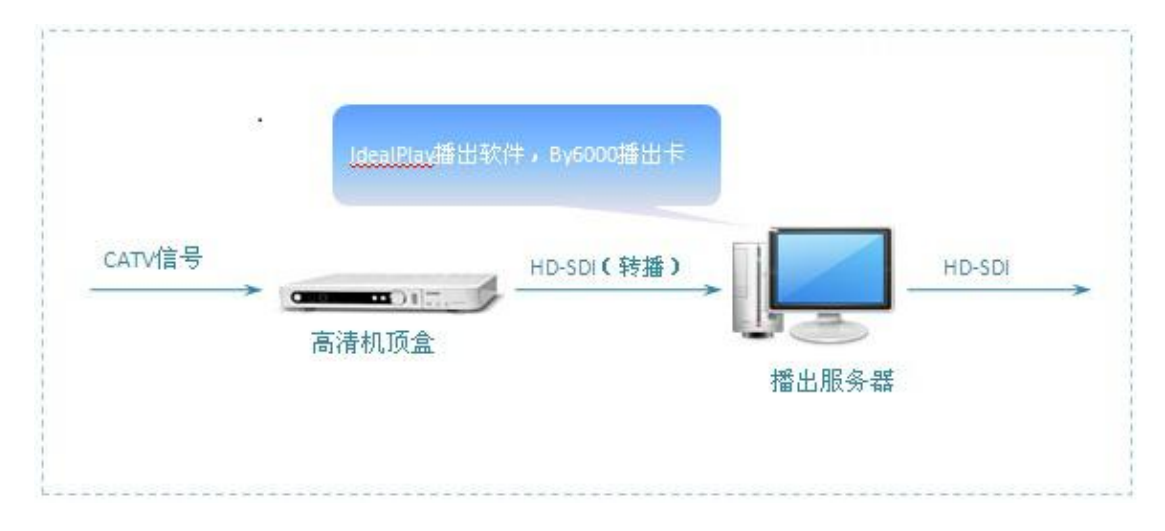

# 1.2 主要特点

本系统具有以下特点:

#### > 兼容性好:

支持思非全系列 IO 卡: By6000/BeyondSDI/HDMI 等高清卡;

支持各种流行的媒体格式:

MPEGI/II/VCD/DVD/MPV/M2V/M2P/DAT/VOB/AVI/WMV /RMVB/FIV /MKV/MOV /MP4 等,各种格式均不需要转换,直接无缝混播;

支持 Windows7/Server2003 /Server2008 /Win8/Win10 等,32 位和 64 位主流操作 系统 ;

具有复合、Y/C、YUV、SDI、HDMI 等多种输入输出接口;

可混合播放 PAL 制、NTSC 制和 1080i 节目;不同格式节目切换时无黑场、停顿,台标不抖动、闪烁;

支持一机多卡,可实现多频道节目播出和多通道广告截播。

#### ▶ 同步监示:

板卡自带时基切换功能,可直接转播外来信号,界面中可同时监示输入信号和播出信 号。板卡带音频自动处理功能,可将不同音量大小的素材自动均衡播出音量。

#### ▶ 编排快捷:

播表可一次编排多天节目,并能在当前播出表后加载待播播表。可智能推算播出时间,准确统计广告时段节目总长度,还可对不同播出方式的节目进行颜色区分。

#### > 功能齐全:

可自动播、定时播、依次播、剧中插播、多级套播、断点续播、循环垫播,也可在播 出过程中实时增减节目、修改素材,随改随播,可控制所有带 232 接口切换台。

#### > 图文字幕:

播出软件内嵌图文字幕,可实现台标、时钟、挂角、栏标、左飞的同屏显示,字幕层 数不受限制、互不影响,字幕可以在播出表的任何位置叠加和消除,字幕可与节目锁 定同步播出。

#### > 安全稳定:

采用双机热备份, 主备机自动切换, 对坏碟烂片有超强纠错能力。服务器有详细的操作日志和播出记录, 用户的操作, 每条节目的播出都记录在案, 以备检查。

#### > 维护简单:

单机模式只需一台机器即可完成全部播出工作,全中文菜单界面,几分钟就能掌握。 无磁带消耗,无磁鼓磨损,无机器维护,无值班支出,播出效率高,维护成本低。

# 1.3 适用对象

市、县级电视台,企业或网络电视台,酒店自办节目等.

# 二. 系统安装

# 2.1 运行环境

# 2.1.1 软件平台

1. 支持操作系统:

Windows XpSp3/Ser2003/Ser2008/Win7/Win8/Win10 等 x86 /x64 主流操作系统。

2. 使用权限:要求电脑以"管理员"身份登录和使用。

# 2.1.2 硬件配置

最低配置: CPU Intel 酷睿双核;

内存:2G,硬盘:500G;

主板具有空闲的 PCI-E 插槽;

显示器分辨率: 1920 \* 1080。

推荐配置:CPU Intel 酷睿 i5/I7;内存 4G;硬盘 1T 以上。用于高清播出,以提高系统性 能;作为素材工作站,存储更多播出素材。

# 2.2 系统安装

# 2.2.1 准备工作

1. 准备 1 块带有加密狗的 BY 系列 IO 板卡,如 By6000;

- 2. 保持板卡金手指清洁,不要用手接触金手指;
- 3. 每次插卡之前关闭计算机,拔下计算机电源,然后再插上板卡;
- 4. 电脑的操作系统为新安装的干净的 windows 7 32bit 或 64bit;
- 5. 通过板卡用户手册了解板卡的功能介绍、接口类型等;

## 2.2.2 安装说明

#### 1.安装板卡驱动:

1. 关闭电脑电源,将板卡插入主机空闲的 PCI-E 插糟中,接上计算机电源,开机。如果计算机以前没有安装过对应板卡的驱动程序,可以通过查看硬件管理器看板卡(如下图),

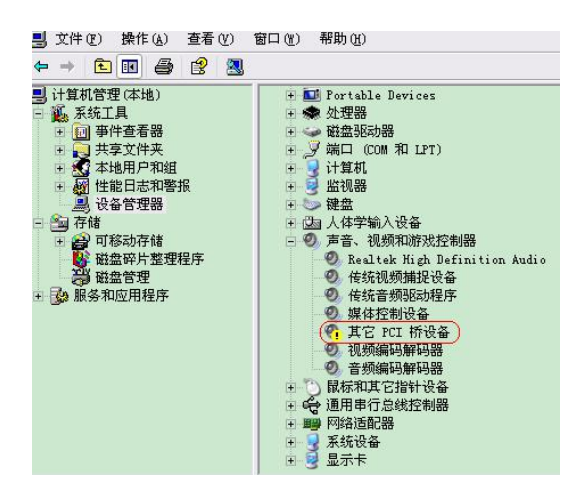

2. 将本公司提供的播出光盘插入到光盘驱动器中,或者在本公司网站下载板卡驱动: "BeyondDriver\_xxxx-xx-xx\_Release"以及后续版本,安装板卡驱动。

3. 直接运行 exe 程序,一直按"下一步",直到弹出系统驱动安装对话框,按"下一步", 当出现系统提示"Windows 无法验证此驱动程序软件的发布者"时,点击"始终安装此 驱动程序软件",驱动安装成功,点击"完成"。

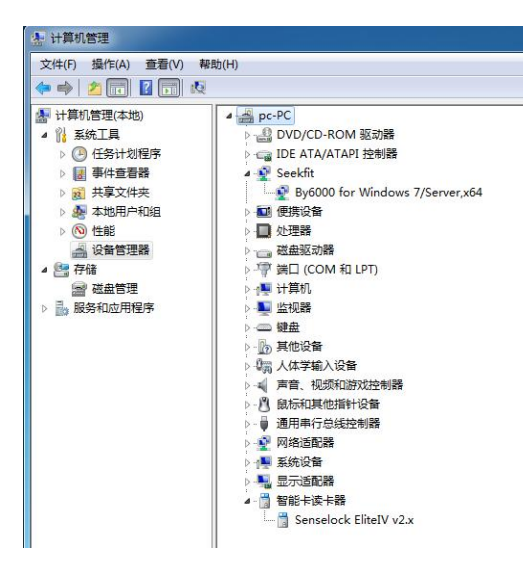

4. 如果以前计算机安装过对应板卡的驱动程序,则在"设备管理器"找到对应板卡的设备,点击"卸载",出现对话框时,勾选"删除此设备的驱动程序软件",点击"确

定",完成老驱动的卸载; 然后回到"设备管理器",点击"扫描检测硬件改动",系统会发现未知设备;

5. 执行 3, 完成新驱动的安装, 默认安装路径为 "C:\Program Files\Seekfit\Beyond

Driver",包含了各板卡的驱动程序;每个板卡子目录里面包含板卡驱动对应的 INF 文件和 SYS 文件,用户也可以手动运行此软件来完成板卡驱动安装;

6. 安装成功后,在设备管理器的"Seekfit"分组中会看到相应的板卡设备,且不带黄色感叹号,则安装正常。

#### 2. 安装 BeyondplaySDK 和播放插件

Idealplay 播出软件可以直接支持的视频格式只有 mpg 、 mxf , 其他都需要安装插件。

- ◆ ffdshow : 解码某些特殊的 MPEG 编码视频 ;
- ◆ Canopus Codec :解码 avi、dv 等视频;
- ◆ divxh264decoder :解码 h.264 视频 , 如 MP4 ;
- ◆ Real\_Alternative : 解码 rmvb、rm 等视频;
- ◆ Combined-Community-Codec-Pack 是公共插件包,必装;解码 mkv、 flv 等视频。

## BeyondPlaySDK 和插件安装简要说明:

1. 安装 BeyondPlaySDK,要求计算机必需以"Administrator"用户登录和使用,直接运行 BeyondPlaySDK\_xxx\_Release.exe;

2. 若计算机以前没有安装过 BeyondplaySDK,选择"全部"安装,默认安装路径为 C:\Program Files\Seekfit\BeyondPlaySDK;

3. BeyondPlaySDK 包含了各个播出插件的安装和 vs 运行环境的安装:

1) vs 运行环境:所有步骤直接按"next",如果以前装过 vs 运行环境,则出现选项对话框时,选择"修复",继续安装;

2) ffdshow:用于解码某些特殊的 MPEG 编码视频;

在该安装过程中, "Select Additional Tasks" 界面, 找到 "MPEG2" 这一行,

国内销售热线:+86-27-87598453,国际销售热线:+86-27-87771700,传真:+86-27-87771770

| Select Additional Tasks<br>Which additional tasks should be performed? |                                    |
|------------------------------------------------------------------------|------------------------------------|
| Select the additional tasks you would like Setup to perform            | orm while installing ffdshow, then |
|                                                                        | *                                  |
| ₩ H.263(+)                                                             |                                    |
| MPEG-1                                                                 |                                    |
| ibmpeq2                                                                |                                    |
| ibavcodec                                                              |                                    |
| MPEG-2                                                                 |                                    |
| 🔘 libmpeg2                                                             |                                    |
| libavcodec                                                             |                                    |
| Huffyuy                                                                | -                                  |

这一行的第二列,默认为"disabled",改为"libavcodec",然后"Apply",其他安装步骤,点击"下一步";

3) CoreAVC: 用于解码 H.264 格式的视频,如 mp4 素材;

| CoreAVC Serial Number                                       |             |
|-------------------------------------------------------------|-------------|
| Enter CoreAvC Senai Number that you got with your purchase. | <b>_</b>    |
|                                                             |             |
| Please enter your CoreAccount email:                        |             |
| roogaar@aoh.com                                             |             |
| Enter your Serial Number:                                   |             |
| TBCYS8-Q18CKZ-8FHGG8-F49LTA-UK8AQQ                          |             |
| If you have lost your serial number, please login to lookup | your order. |
|                                                             |             |
|                                                             |             |
| oreCodec                                                    |             |
|                                                             |             |

用户:rbogaar@aol.com

序列号:TBCYS8-Q18CKZ-8FHGG8-F49LTA-UK8AQQ

其他安装过程,全部点击"下一步"即可。

4) Canopus Codec:解码 avi、dv 等格式视频。

| Canopus Codec Option - Insta | IIShield Wizard                                                                                                    |
|------------------------------|----------------------------------------------------------------------------------------------------|
| Canopus Codec Option - Insta | IIShield Wizard InstallShield Wizard Complete The InstallShield Wizard Lomplete The InstallShield Wizard Lomplete The InstallShield Wizard Las successfully installed Canopus Codec Option. Before you can use the program, you must restart your computer.  Yes, I want to restart my computer now. No.I will restart my computer later. Remove any disks from their drives, and then click Finish to complete setup. |
| <b>Install</b> Sitield       | < Back Finish Cancel                                                                                                    |

安装完成之后,会提示"是否需要重启动计算机",选择"No",等 Beyond PlaySDK 全部安装完后再重启计算机;

5) Combined-Community-Codec-Pack:公共插件,解码mkv,flv等格式视频。

所有步骤,直接按"下一步",完成安装。

4. 如果选择"定制"安装,可以选择安装到其他路径,但要保证路径中不能包含中文字符,如放到"桌面"就不可以;

5. 安装完以上插件后重启电脑。

## BeyondPlaySDK 卸载简要说明:

1 卸载 BeyondPlaySDK 可以再次运行 BeyondPlaySDK\_xxx\_Release.exe;出现"修 改"、"修复"、"除去",选项界面时,选择"除去",依次按"下一步"即可完成卸载;

2. 到控制面板"程序和功能"里卸载;

## BeyondplaySDK 升级安装简要说明:

若计算机以前安装过 BeyondplaySDK,需升级新版本使用时,先卸载旧版本的 BeyondplaySDK,并删除以前安装 BeyondplaySDK 目录的残留文件,再安装新版本。

1. 旧版本卸载请参考 BeyondplaySDK 卸载说明;

2. 若在控制面板中只卸载了 BeyondplaySDK,播放插件没有卸载,则安装新版时,可选择 "定制",不勾选插件,安装即可;

2. 若卸载了 BeyondplaySDK 和播放插件,需全部升级安装时,则选择"全部"安装。

#### 3. 安装播出软件:

运行 setup.exe 安装程序,若默认安装,则编单和播出软件都会安装;若选择"定制"安装,可选择安装。默认安装路径为 C:\Program Files\Seekfit\Idealplay。

编单机:主机上无需插卡,编单启动虚拟卡,默认板卡通道为0.

播出机:

板卡和加密狗需配套使用,在 USB 口插上加密狗,操作系统会提示发现新硬件,进行 Idealplay 软件的安装时,加密狗驱动会一起安装。根据提示点击"下一步",即可安装;

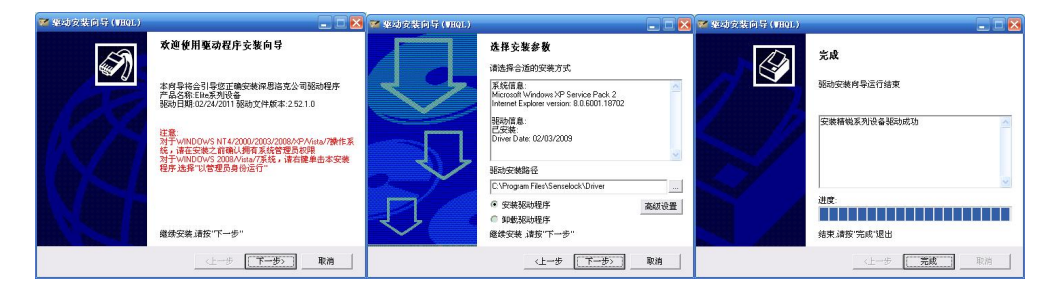

安装完成后,在电脑设备中可看到加密狗驱动成功安装。

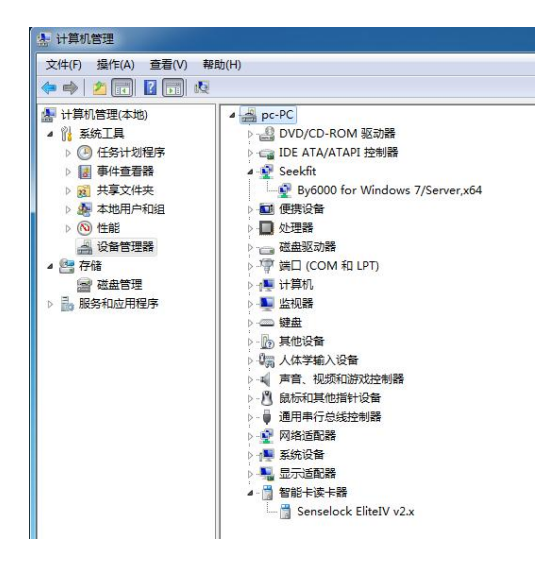

播出软件安装成功后,在计算机桌面上,可看到"Idealplay 播出软件"和"IdealCg 字幕编辑"的图标,运行桌面快捷方式可打开软件。

# 2.3 启动及初始化

若启动播出软件,第一次初始打开时出现以下系统提示,参考以下说明进行设置。

| IdealPlay | ×                            | 系統提示 🔀           | 系統提 | रूं 🗵            |
|-----------|------------------------------|------------------|-----|------------------|
|           | 加密狗状态不正常,请检查<br>加密狗是否已经正确安装! | 打开频道失败! 诸设置播出通道! | į   | 未设置素材路径!请设置素材路径! |
|           | 确定                           | 确定               |     | (                |

1.加密狗验证失败:

软件初始化启动时,会验证加密狗,软件才可以正常打开且有输出音视频;否则软件会打 开失败并提示相应错误。检查加密狗是否成功安装,板卡与加密狗序号是否配套使用。

2. 板卡通道配置错误:

单击软件"设置",在系统设置中"播出通道"和"采集通道"处,选择正确的板卡通道,单击"确定",重启软件后生效。编单的板卡通道默认为"0",播出的板卡通道默认为1。

3. 未配置素材路径:

单击软件"设置",选择系统设置中"目录"界面,配置素材路径,单击"确定",重启 软件后生效。

# 三. 板卡接口说明

By6000 板卡和辫子线:

By6000高清卡

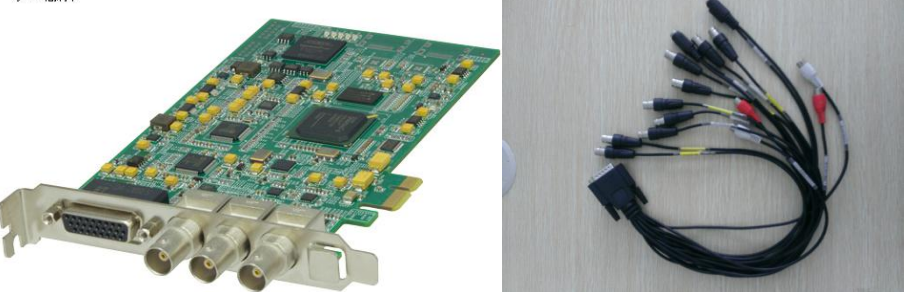

1. 面板信号接口说明:

By6000 面板有 3 个主接口 SDI\_IN, SDI\_OUT, SDI\_KEY。(信号名称标注在面板背面)。

|   | 接口信号    | 接口类型 | 说明                  |
|---|---------|------|---------------------|
| 1 | SDI_IN  | BNC  | HD-SDI输入(接受嵌入双通道音频) |
| 2 | SDI_OVT | BNC  | 阳─SDI输出(接受嵌入双通道音频)  |
| 3 | SDI_KEY | BNC  | 阳-SDI键信号/预监输出       |

#### 2. 连接线接口说明 :

|    | 接口信号           | 接口类型   | 说明           |
|----|----------------|--------|--------------|
| 1  | CVBS_IN        | BNC    | 复合视频输入       |
| 2  | GENLOCK_ IN    | BNC    | 同步复合视频输入     |
| 3  | SVIEDO_IN      | S 端子   | YC输入         |
| 4  | PY_IN          | BNC    | 分重视频 Y 输入    |
| 5  | PB_IN          | BNC    | 分量视频 V 輸入    |
| 6  | PR_IN          | BNC    | 分重视频 Ⅴ 输入    |
| 7  | CVBS_OUT       | BNC    | 复合视频输出       |
| 8  |                | - DNC- | 复合预监视频输出     |
| 9  | SVIEDO_OUT     | S 端子   | YC输出         |
| 10 | PY_OUT         | BNC    | 分重视频 Ⅰ 输出    |
| 11 | PB_OUT         | BNC    | 分重视频 V 輸出    |
| 12 | PR_OUT         | BNC    | 分重视频 Ⅴ 输出    |
| 13 | AVDIO_INL      | 莲花头(白) | 音频左声道非平衡输入   |
| 14 | AUDIO_INR      | 莲花头(红) | 音频右声道非平衡输入   |
| 15 | AUDIO_OUTL     | 莲花头(白) | 音频左声道非平衡输出   |
| 16 | AUDIO_OUTR     | 莲花头(红) | 音频右声道非平衡输出   |
| 17 | AUDIO_MON_OUTL | 莲花头(白) | 预监音频左声道非平衡输出 |
| 18 | AUDIO_MON_OUTR | 莲花头(红) | 预监音频右声道非平衡输出 |
| 19 | AES_IN         | 卡农头    | AES平衡数字音频输入  |
|    | AES_OUT        | 卡农头    | AES平衡数字音频输出  |

€ GENLOCK-IN:单独的外同步输入,可支持标清复合(CVBS)或高清 Y 信号的同步信号输入;

请确保各接口接线正确并保证有有效的外视频信号输入,在"系统设置"的"采集源" 处,选择正确的音、视频接口信号输入。

# 四. 软件界面

软件界面包括:播出软件界面、编单软件界面。

Idealplay 播出系统提供了离线编单和在线播出的功能。即在不影响在线节目播出效果的同时,为用户提供独立、简单、快捷的离线编单环境。

在线播出和离线编单的区别:在线播出软件可以对节目播出进行控制,而离线编单软件使用是虚拟卡,只能编辑节目单,没有实际输出信号。

# 4.1 编单软件界面

编单软件主要有素材库,播出表,素材预览和播出监视窗口,有独立的字幕编辑软件。

编单机除了有离线编辑节目单外,能上传(拷贝)文件,包括素材文件、播表文件和字幕 文件;能远程获取并刷新播出机上播表等功能。

| / Idea     | IPlay 與清預提出   | 系统 - 編単             |             |                                                                                                    |              |          |                                         |                    |                      |                                         |                                                | - 8 ×     |
|------------|---------------|---------------------|-------------|----------------------------------------------------------------------------------------------------|--------------|----------|-----------------------------------------|--------------------|----------------------|-----------------------------------------|------------------------------------------------|-----------|
| (scale)    | S) 11998(1) # | 50)(H)              |             |                                                                                                    |              |          |                                         |                    |                      |                                         |                                                |           |
|            |               |                     | 3           | 0000                                                                                                    | 当前播表文件: 0505 |          |                                         |                    | - •                  | ANA<br>                                 |                                                | @]        |
| at 12      | E NO          | TTAGR 100 22:380:10 | ก มระบวรรก  | 要材名称                                                                                                    | BtHC         | 主要文件     | 春林路径                                    | 84700              | λ. <del>4</del> - H. | ■ ■ <b>学</b> 幕                          | 素材名称                                           |           |
| 001        | 2015/6/25     | 000000              | 1075        | 于世纪本 mpg                                                                                                    | 00:00:29.14  | 2 40.001 | 主要材用型                                   | 1440 v 1080 25 FPS | y out ou             | ⊕- \$6\$\$\$\$.                         | SpiderMan_Trailer.mpg                          | 20,851 K  |
| 002        | 2015/6/25     | 000030              | 18.11       | ##Empa                                                                                                    | 00:00:25:01  |          | +====================================== | 1440 x 1090 35 EDC |                      |                                         | SWAT - Trailer.mpg                             | 63,181 K  |
| 002        | 2015/0/25     | 00.00.29            | 4075        | manet and one                                                                                                    | 00.00.33.01  |          |                                         | 1440 × 1080 25 FPS |                      |                                         | The Matrix Reloaded 8Mb.mpg                    | 81,732 K  |
| 003        | 2013/0/23     | 00.01.04            | 3405        | The last second second | 00.00.35.21  |          |                                         | 1440 X 1080 25 FPS |                      |                                         |                                                | 52,178 K  |
| 004        | 2015/6/25     | 09:20:00            | 知知          | 大龙sL木.mpg                                                                                                    | 00:00:29.14  |          | 王素村日求                                   | 1440 X 1080 25 FPS |                      |                                         | Zorro_Trailer.mpg                              | 54,633 K  |
| 005        |               |                     | Nork        | 吉斯.mpg                                                                                                    |              |          |                                         | 1440 x 1080 25 FPS |                      |                                         | 百年沧桑话贞丰之盘江明珠秀美贞丰成品。wi                          | 1,308,027 |
| 006        | 2015/6/25     | 09:21:04            | 顺序          | 国香美食苑 替换 mpg                                                                                                    | 00:00:33.21  |          | 主素材日录                                   | 1440 x 1080 25 FPS |                      |                                         | 設備研究.mpg<br>非毎日X mp4                           | 2 239 314 |
| 007        |               |                     |             | 百年沧桑话贞丰之盘江明珠秀美贞丰成品。avi                                                                                                    |              |          | 主素材目录                                   |                    |                      |                                         | 40 至 75 至 10 PT<br>制型注30秒(元标).mp4              | 162.174 K |
| 800        |               | 09:34:42            | NO P        | 扳倒井短.mpg                                                                                                    | 00:00:46.13  |          | 主素材目录                                   | 1440 x 1080 25 FPS |                      |                                         | 公益广告-园林城a.MPG                                  | 6,011 K   |
| 009        |               |                     |             | 中央一台·新闻联播·片头-1.MPG                                                                                                    |              |          | 主豪材目录                                   |                    |                      |                                         | 关爱生命 文明出行新1.mpg                                | 9,940 K   |
| 010        | 2015/6/25     | 09:37:19            | 顺序          | 百年沧桑适贞丰之盘江明珠秀美贞丰成品。avl                                                                                                    | 00:13:03.10  |          | 主豪材目录                                   | 1920 x 1080 25 FPS |                      |                                         | 国土局宣传片物权法30秒712423.mpg                         | 53,573 K  |
| 011        |               |                     |             |                                                                                                    |              |          |                                         |                    |                      |                                         | 国香夷黄绵 智瑛.mpg<br>支斯 mpg                         | 67,324 K  |
| 012        | 2015/6/25     | 10:03:25            | 販序          | 扳倒井短.mpg                                                                                                    | 00:00:46.13  |          | 主豪材目录                                   | 1440 x 1080 25 FPS |                      |                                         | 无地和pg<br>天龙紅木.mpg                              | 92,336 K  |
| 013        |               |                     |             | 中央一台-新闻联播-片头-1.MPG                                                                                                    |              |          |                                         | 352 x 288 25 FPS   |                      |                                         | 夜话新节目纯形象片25秒712355.mpg                         | 54,458 K  |
| 014        | 2015/6/25     | 00:00:51            | 城入          | 幕躍遠30秒(无标).mp4                                                                                                    | 00:00:36.04  |          | 主要材日愛                                   | 1280 x 720 25 FPS  |                      |                                         | 移动迷宫.mp4                                       | 2,239,314 |
| 015        |               |                     |             | 国委美会游 恭扬 mng                                                                                                    |              |          |                                         | 1440 v 1080 25 FPS |                      |                                         | 遺構成項.rmvb<br>中央一会 新聞記録 Hit 1 MDG               | 1,426,729 |
| 016        | 2015/6/25     | 10:06:13            |             | *# mna                                                                                                    | 00:00:35:01  |          | 土素村日亮                                   | 1440 x 1080 25 FPS |                      |                                         | 中央一台-新闻联播-片尾MPG                                | 5,499 K   |
| 017        | 2015/0/25     | 10.07.49            | ar the      | THAT IT A AT IN A AT THE A                                                                                                    | 00120210     |          |                                         | 1020 - 1080 25 FDS |                      |                                         |                                                |           |
| 017        | 2013/0/23     | 10.07.46            | RUP<br>Kint |                                                                                                    | 00.13.03.10  |          |                                         | 1920 x 1080 25 FPS |                      | 素材预览                                    |                                                |           |
| 010        | 2015/6/25     | 10.20.51            | 10.00       | 日本也開始の主之間江明体外央の主成のより                                                                                                    | 00.15.05.10  |          | 土壤付日来                                   | 1920 X 1080 23 FPS |                      |                                         | A STATE STATE                                  | u se 📕 🗖  |
| 019        | 2015/6/25     | 10:53:54            | 8.034       | 12/000002mpg                                                                                                    | 0000046.13   |          | 土壤付日末                                   | 1440 X 1060 25 FPS |                      |                                         |                                                |           |
| 020        | 2015/6/25     | 10:34:41            | NOFF        | 数图并短.mpg                                                                                                    | 00:00:46.13  |          | 主兼材目录                                   | 1440 x 1080 25 FPS |                      | All and the second                      |                                                |           |
| 021        |               |                     | 顺序          | 中央一台-新闻联播-片头-1.MPG                                                                                                    |              |          |                                         | 352 x 288 25 FPS   |                      | 20                                      |                                                |           |
| 022        | 2015/6/25     | 10:37:18            | 顺序          | 襲躍淹30秒 (无标).mp4                                                                                                    | 00:00:36.04  |          | 主素村日景                                   | 1280 x 720 25 FPS  |                      |                                         |                                                | -4        |
| 023        |               |                     |             | 離壁達30秒(无标).mp4                                                                                                    |              |          | 主豪材目录                                   |                    |                      | 93                                      |                                                | 1.1       |
| 024        | 2015/6/25     |                     | MD/9        | 国言美食苑 菅换.mpg                                                                                                    | 00:00:33.21  |          | 主素材目录                                   | 1440 x 1080 25 FPS |                      | C SONGE                                 |                                                | 1         |
| 025        |               |                     |             |                                                                                                    |              |          | 主素材日录                                   |                    |                      | 37 M 10                                 |                                                | -2        |
| 026        |               |                     | 顺序          | 移动迷宫.mp4                                                                                                    |              |          | 主豪材目录                                   |                    |                      | 微石动                                     | *************************************          | 50 57 5   |
| 027        |               |                     |             | 百年沧桑话贞丰之盘江明珠秀美贞丰成品avi                                                                                                    |              |          | 主素材目录                                   |                    |                      | 00:00:25 02 00:00                       | 00.00.28 12 00:00:22 4 00.01:19:11 00:01:45:23 | -2        |
| 028        | 2015/6/25     | 11:07:43            |             | 扳倒并短.mpg                                                                                                    | 00:00:46.13  |          | 主素材目录                                   | 1440 x 1080 25 FPS |                      | 1 1 105                                 |                                                | += -#     |
| 029        |               |                     |             | 波沃新节目体形象片25秒712355.mpg                                                                                                    |              |          | 主要材用曼                                   | 720 x 576 25 EPS   |                      | 10-1-1-1-1-1-1-1-1-1-1-1-1-1-1-1-1-1-1- |                                                |           |
| 4<br>20.52 |               |                     |             |                                                                                                    |              |          |                                         |                    |                      | MISING HOUMDS I                         | 10722                                          |           |

# 4.2 播出软件界面

播出软件主要有菜单栏、信息栏、播出表、素材库、素材预览、台标层、输入预览、和 播出监视窗口组成。如下图:

| iRsii(   | iPlay 延續的出<br>S) 工具(I) # | 朱統<br>陽助(H) |        |                             |                    |                        |               |                    |                                                        |                                                | - 8 ×       |
|----------|--------------------------|-------------|--------|-----------------------------|--------------------|------------------------|---------------|--------------------|--------------------------------------------------------|------------------------------------------------|-------------|
| 当        | 前时间                      |             |        | 当前节目倒计时                     |                    | 下一条节目                  |               |                    | 播出监视                                                   |                                                |             |
| 20)<br>要 | 15-06-25<br>別四           | 09:38:59    |        | 001 00:00:06                | 24                 | 002 公益广告               | 告-园林城a.MPG    |                    |                                                        |                                                | -4          |
| Ē        | i Đ                      | 88 🗉        | )      | 0000                        | 当前摄表文件:<br>下一摄表文件: | 1229, ply<br>1229, ply |               |                    |                                                        |                                                | -8          |
| 序号       | 日期                       | 开始时间实施时间    | 播出方式   | 囊材名称                        | 时长                 | 学際文件                   | 素材路径          | 素材信息 入             | я-ш^                                                   | 2 State In Bar                                 | 12          |
| 001      |                          |             |        | 翡翠湾30秒(无标).mp4              |                    |                        | 主素材日录         |                    | 599 ÷                                                  | AND COMP-STATTA STARTS                         | -16         |
| 002      | 2015/6/25                | 00:00:36    | 顺序     | 公益广告-园林城a.MPG               | 00:00:35.09        |                        | 主素材目录         |                    | AG:                                                    | 五永县接山大道分法属资行部中的                                |             |
| 003      |                          |             |        |                             |                    |                        |               |                    |                                                        |                                                | 25          |
| 004      | 2015/6/25                | 00:02:10    | 顺序     | 国香美食苑 替换.mpg                | 00:00:33.21        |                        | 主素材日录         | 1440 x 1080 25 FPS |                                                        | 洞室                                             | -24         |
| 005      |                          |             |        |                             |                    |                        |               |                    | 00:00:29.05                                            |                                                | 00:00:36.04 |
| 006      | 2015/6/25                | 00:03:19    | NUM    | 关爱生命 文明出行新1.mpg             | 00:00:58.14        |                        | 主素材目录         | 352 x 288 25 FPS   | "  + ≪ II                                              | I⊳ +  △ 40                                     |             |
| 007      |                          |             |        |                             |                    |                        | 扩展素材目录二\50帧   |                    | 素材库                                                    |                                                |             |
| 008      |                          | 00:08:16    | 顺序     | 公益广告-园林城a.MPG               | 00:00:35.09        |                        | 主素材目录         |                    |                                                        | 童找内容                                           | <i>»</i>    |
| 009      |                          |             |        |                             |                    |                        |               |                    | <ul> <li>● ● 原素材目录一</li> <li>● ● 「「「「「「「」」」</li> </ul> | 素材名称<br>声活新节日は形象は25秒712355 mng                 |             |
| 010      |                          |             | 顺序     | PSY.Gangnan.Style(结视发的卡的视频) |                    |                        | 主素材日录         |                    | - 🖪 字幕                                                 | 移动迷宫.mp4                                       | 2,239,314   |
| 011      |                          |             |        |                             |                    |                        |               |                    | ● 转播版                                                  | 透落战境.rmvb                                      | 1,426,729   |
| 012      |                          |             | NOrth  | 移动迷宫.mp4                    |                    |                        | 主素材目录         |                    |                                                        | 中央一台-新闻联播-片头-1.MPG                             | 18,308 K    |
| 013      |                          |             |        | 转播 · 采集通道 ( 采集 )            |                    |                        |               |                    |                                                        | HV-B-MARKE-AMEMPG                              | 5,499 K     |
| 014      |                          |             |        |                             |                    |                        | 主素材目录         |                    | 素材预范                                                   |                                                |             |
| 015      |                          |             |        | 公益广告-园林城a.MPG               |                    |                        | 主素材目录         |                    |                                                        |                                                | -0          |
| 016      |                          |             |        | 关爱生命 文明出行新1.mpg             | 00:00:58.14        |                        | 主素材目录         |                    |                                                        | (19:00:16)                                     |             |
| 017      |                          |             |        |                             |                    |                        | 扩展表材目录一\rm rm |                    |                                                        |                                                |             |
| 018      | 2015/6/25                | 00:55:49    |        | 公益广告-园林城a.MPG               | 00:00:35.09        |                        | 主素材目录         | 352 x 288 25 FPS   |                                                        |                                                | -8          |
| 019      |                          |             |        |                             |                    |                        | 主素材目录         |                    | 77                                                     | A STAR BOARD IN STAR                           | -12         |
| 020      | 2015/6/25                | 02:10:50    | 顺序     | Terminator3 - Trailer.mpg   | 00:01:31.14        | 字雜\0212.cg             | 主素材目录         |                    |                                                        |                                                |             |
| 021      |                          |             |        |                             |                    |                        | 扩展素材目录一\rm rm |                    | XIN                                                    | WEN LIANBO                                     | 16          |
| 022      | 2015/6/25                | 02:12:48    | 顺序     | 关握生命 文明出行新1.mpg             | 00:00:58.14        |                        | 主素材日录         | 352 x 288 25 FPS   |                                                        |                                                | -20         |
| 023      |                          |             |        | 翡羅湾30秒(无标).mp4              |                    |                        |               |                    |                                                        |                                                |             |
| 024      | 2015/6/25                | 02:14:23    | NGD\$K | 扳倒井短mpg                     | 00:00:46.13        |                        | 主素材目录         | 1440 x 1080 25 FPS | 00:00:30.10 00:00 0                                    | 0.00.22.46 00.00.45.08 00:01.07.24 00.01:30:16 | 00:01:50.10 |
| 025      |                          |             |        |                             |                    |                        | 扩展素材目录—\mkv   |                    |                                                        |                                                |             |
| (and     | 2015/000                 | 0045.00     |        |                             |                    |                        | 1.4++0 B      | 4000 200 05 500    | , 前入监视 素材预范 台柱                                         | 5/2                                            |             |
|          |                          |             |        |                             |                    |                        |               |                    |                                                        |                                                |             |

# 五. 系统功能介绍

# 5.1 系统设置

系统设置:对播出软件的系统管理。包括素材库,板卡通道,采集源,切换器,和播出 设置等。

## 5.1.1 设置素材路径

素材库的路径在菜单栏"系统设置"的"目录"界面下设置。

| 系统设置                            |                   | ×                                                                                                    |
|---------------------------------|-------------------|----------------------------------------------------------------------------------------------------|
| 目 系 牆 采 转 山道<br>通 道<br>顶<br>換 器 | 主 目 录: D:\plsyout | 浏览         (不能单独修改)         (不能单独修改)         )         )         )         )         )         )         )         )         )         )         )         )         )         )         )         )         )         )         )         )         )         )         )         )         )         )         )         )         )         )         )         )         )         )         )         )         )         )         )         )         )         )         )         )         )         )         )         )         )         )         )         )         ) |
|                                 | 恢复缺省值」  应用    确定  | 取消                                                                                                    |

主目录必须要设置,且只能设置一个位置。主目录包含了"素材文件"、"播出表"和 "字幕文件"所在的位置。"播表文件"和"字幕文件"位置设置之后不可修改,必须保 存在指定的路径下,才能在素材库下显示。若保存在非配置路径下,素材库是看不到的, 也不能加到节目表中进行编辑和播出。但"素材文件"目录可以修改。

扩展目录主要针对多硬盘或者多文件夹,根据用户需求可添加一个或多个。扩展目录可以 设置在同一个硬盘或者不同硬盘,也可以是这个硬盘的根目录下。逻辑名称可编辑,譬 如:新闻、电影、电视剧、广告等。

设置完成后点击"确定",重启软件生效,可在素材库下浏览素材文件。

## 5.1.2 设置板卡通道

软件初始化时,若提示"打开频道失败,请设置播出通道",打开软件后进入"系统设置",选择正确的板卡通道,板卡通道包括:"播出通道"和"采集通道"。单击"确定",重启软件后可以正常使用。

## 5.1.3 转播源

采集源转播设置:

1. 首先保证板卡接口线连接正确,板卡的各个采集接口有有效的音、视频信号输入。

2. 采集转播:选择音、视频源,比如:选择视频源为 SDI,音频源为 SDI,使能。"应用",重启软件后生效。在素材库下有添加的采集源显示,且在"输入监视"窗口可预览 采集视频。系统的"输入监视"窗口默认转播"采集源一"的信号。

3. 紧急切换:

当系统播放出现故障时,可切换到应急通道,即紧急切换。将应急信号接到切换器的某个通道上,勾选该通道为紧急切换,点击"确定",重启软件后生效。在"播出监视"窗口点击"紧急切换"按钮,即可切换到应急通道。

|             |         | _      |      |         | <u> </u> |
|-------------|---------|--------|------|---------|----------|
| 目录          | 紧急切换类型: | 采集     | 源    | •       |          |
| 系 筑<br>播出通道 | 紧急切换选择: | 采集源    | 200  | •       |          |
| 采集通道        | 逻辑名称    |        | 视频源  | 音频源     | 是否使能     |
| 切 换 器       | 采集源一    |        |      |         |          |
|             | 采集源二    |        | YC   | RCA     |          |
| 米 集 源       | 采集源三    |        | CVBS | RCA     |          |
|             | 木美源凶    | 恢复缺省值] |      | <br>]确定 | ▼ □ □    |

## 5.1.4 切换器

|               |                            |               | and the owner where the | ×                |
|---------------|----------------------------|---------------|-------------------------|------------------|
| 目录            | 型号: SF0804 ▼               | 端口选择:         | COM1 -                  |                  |
| 系统            | 输入通道: 通道1 -                | 输出通道:         | 通道1 -                   | 须航式              |
| 播出诵道          |                            |               |                         |                  |
| 应生通道<br>20年通道 | 理想方场                       | 松入海港          | 林山深港                    | 日不供化             |
| 不乘通道          | 22時名か                      | 111八週2月       | 「制工」思想                  | 定百便能             |
| 切 换 器         | 切換一                        | 通過1           | 通道1                     |                  |
| 坚 隹 诟         |                            | 通道2           | 通道1                     |                  |
| 不美亦           | 切换四                        | 通道4           | 通道1                     |                  |
|               | 切换五                        | 通道5           | 通道1                     |                  |
|               |                            | 通道6           | 通道1                     |                  |
|               | 切换七                        | 通道7           | 通道1                     |                  |
|               | 切换八                        | 通道8           | 通道1                     | Ø                |
|               | 本地播放<br>輸入通道: 通道:<br>恢复缺省值 | • 输<br>〕 _ 应用 | 出通道: 通道<br>             | 」 <b>→</b><br>取消 |

本系统兼容所有 RS232 控制的切换器,以实现自动转播其他电视节目的功能。要使用 此功能,你必须拥有一台带 RS232 接口的切换台,如果你使用的不是标准配置的切换台, 必须在参数设置中修改相应的控制协议,切换器协议由切换器厂家提供。

通道测试:选择切换器型号和各参数设置,应用设置后,测试切换器的各个通道输入和输 出控制是否正常。

## 5.1.5 系统

系统是对播出表所有节目的播出控制。

| 目录    | ☑自动调整音量大小                             |
|-------|---------------------------------------|
| 系统    | □非标准分辨率素材,画面缩放时,保持原始素材的宽高比            |
| 播出通道  | □ 当前播出表自动循环播放                         |
| 采集通道  | ☑转播计时返回                               |
| 切 换 器 | ☑ 播表添加备注列                             |
| 采 集 源 | ☑ 恢复播出时,根据当前时间计算最佳位置                  |
|       | □ 播放完毕自动关机                            |
|       | 主备播IF地址设置<br>香播服务器IF地址: 192.188.5.195 |
|       | 恢复缺省值] 应用 确定 取消                       |

自动调整播出音量大小:自动均衡播出音量,即:不同音量的素材播出时的音量无需人工 干预,将自动调节到一致的水平;否则,播出将保持原素材文件的音量大小。"应用"后 立即生效。

保持原素材的宽高比:播出时系统将所有节目宽高比自动调整为16:9显示;若勾选,则非标准分辨率素材播出时会保持原始宽高比。"应用"后立即生效。

**循环播放:**播表将自动循环播放当前播表以及下一播表节目;否则,播表在播放完当前播 表的最后一条节目后,播出停止。"应用"后立即生效。

**自动关机:**设置播表不循环播放且不加载待播播表,当前播表节目播完后,电脑自动关机。"应用"后立即生效。

**最佳位置:**恢复播出时,根据系统当前时间计算,从最佳位置自动播放;否则,恢复播出时,从节目的中断点续播。断点续播只对临时播表有效。"应用"后立即生效。

转播计时:转播类节目设置的时长播完后,自动切换下条;否则,设置的转播节目时长延时,需手动按"下一条"才会切换播放下条。"应用"后立即生效。

**IP 设置:**单机版或网络禁用时, IP 设为 127.0.0.1, 端口为 1234。使用主备播出时, 在地址栏设置备播机 IP, 端口号不用修改。设置后, 重启软件生效。

# 5.2 素材库

素材库内容包括:媒体素材,字幕文件和转播源文件三类。素材库是相对路径,一般提 倡所有素材先入库,以完成一次素材审查过程,再编入播出表。素材库的路径可参考 5.1.1 章节设置。

素材库设置后,素材库以资源管理器的方式显示硬盘上的所有素材文件,字幕文件和转播源。

素材库有节目排序和关键字查找的功能。

节目排序:素材库各逻辑目录下的素材,分别按节目名称的中文、英文、数字等首字母排序,相同的首字母排在一起。可点击文件的属性列"素材名称",选择"向下"或"向下"排序。

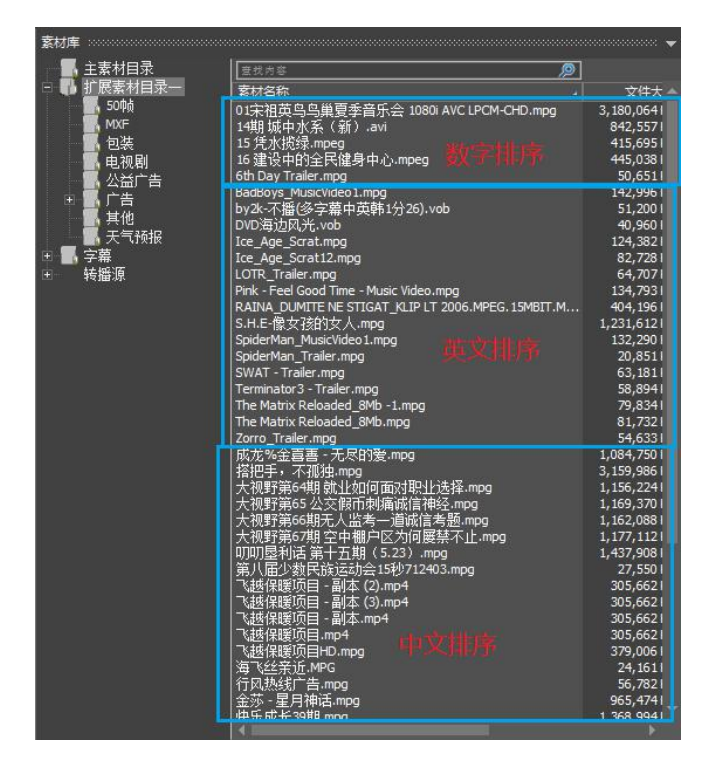

查找节目:按关键字查找。可通过素材库下的"关键字查找"搜索与关键字相同的节目, 该素材文件会被选中,按"F3"查找下一个。

# 5.3 素材预览

在素材库下双击素材文件,或在播出表右键菜单"素材预览",可在"素材预览"窗口 预览视频。也可对素材进行打点设置,并添加(后插或替换)到播表。

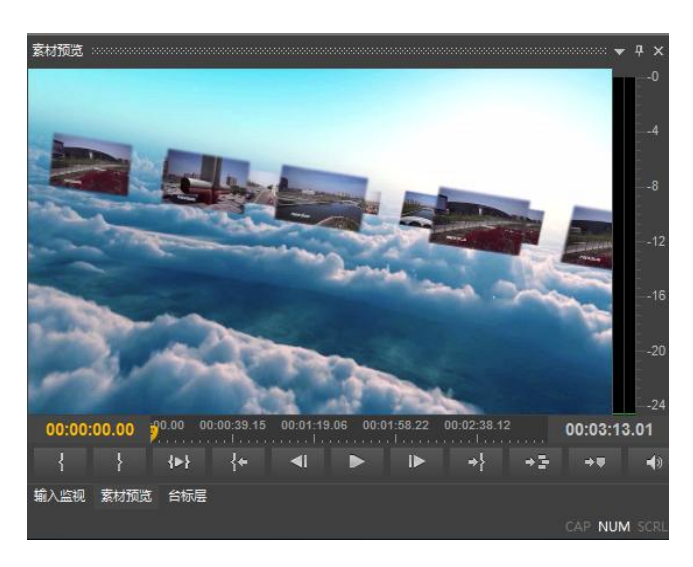

#### 各控件功能说明:

🔜 👯 时码:用鼠标拖动时码时,视频画面会实时显示。

00:04:38.04 节目时长:该节目时长,即节目结束点。

- 🔧 入点:设置节目素材播放开始点。
- 出点:设置节目素材播放结束点。
- 🚯 播放入点到出点:素材从入点开始播放,到出点结束。
- \*\*\* 跳转到出点:按一下可以直接找到节目出点。
- 步退:素材以帧为单位后退。
- ▶ 步进:素材以帧为单位前进。
- ▶▶■
  暂停:暂停播放。再次播放时,从断点处继续播放。

替换:替换播表中选中的节目。

→▼ 后插:插入该素材节目到播表选中节目的后面。

音量设置:设置素材播放的音量大小。

# 5.4 输入监视

通过"输入监视"窗口预览转播信号的输入状态和音视频效果,系统默认监视"采集源一"的画面,其他信号在转播该路时才会有预览效果。

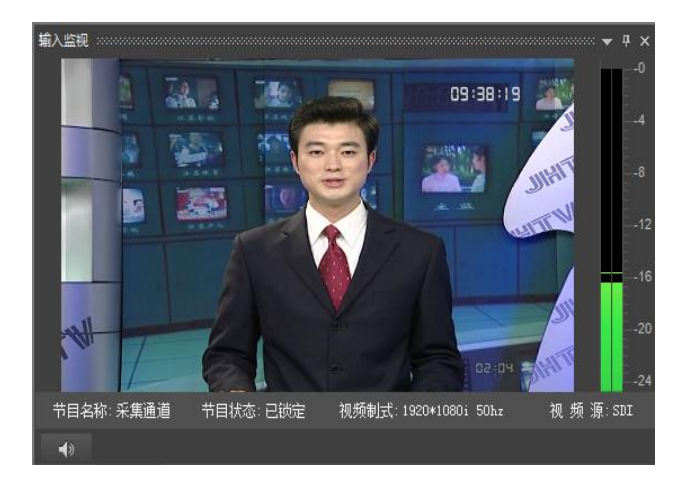

# 5.5 播出监视

通过播出监视窗口,以监视播出节目(包括字幕)的质量和效果,确保软件播出的安全性和正确性。

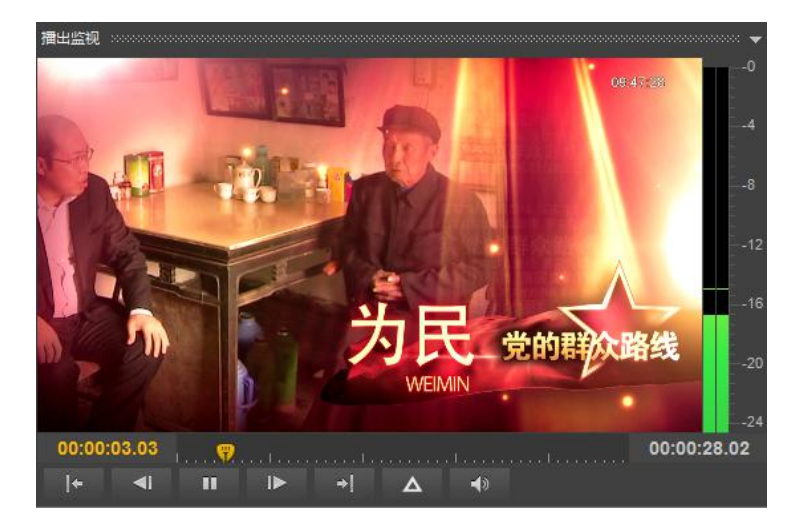

各控件的功能说明:

第二第一帧:时码的起始位置。播出回到第一帧画面开始播放。

- ▲▲上一秒:时码以一秒为单位步退,视频画面会实时刷新显示。
- ▶ 下一秒:时码以一秒为单位步进,视频画面会实时刷新显示。

播放:开始播放素材。

▶ 暂停:暂停播出。

▶ ▼ 下一条:停止当前播出节目,直接播出下一条。

A 紧急切换:可以迅速停止当前节目播出,将切换器转换到紧急通道,进入转播状态。

🕐 音量大小:调整节目音量大小,播出音频随之变化。

# 六.编辑播表节目

# 6.1 添加素材

通过以下三种方式添加素材到播表:

方法一:拖动添加。从素材库下拖动一条或多条素材(或转播文件)到播表,先不要松 开鼠标,会出现绿色向上■或向下■的箭头,向上则表示添加到播表选中节目之前,向下 则表示添加到该条节目之后。

方法二:后插或替换。在素材库下选中素材(或转播源),右击选择"后插"或"替换" 播表选中节目。"后插"则后插该文件到在播表选中行之后;"替换"则替换掉播表被选中 的节目,但正在播出的节目不可替换。

方法三:打点设置。在素材预览窗口浏览素材文件,进行打点设置,然后选择"替换" 或"后插"添加到播表。

# 通入素材时需注意:

1.插入素材(包括转播文件)的播出方式,自动按照上一条节目的播出方式,但定时节目 后面为顺序;

2.在当前播表中若带有下一播表时,插入的节目不能添加到下一播表的后面;

3.插入素材到播表中,新加的节目都显示为未播,已播的节目中新插入的节目虽显示未播 状态,但不会返回播放。

1.播表中带字幕的节目,可用"替换(保留字幕)";"替换(清除字幕)"的方式替换选中 节目;

2.播表中正在播出的节目不可替换;

3. 替换的节目, 该节目播出方式保持不变;

4.播表节目替换之后,该节目后的节目播出时间会自动更新。

# 6.2 添加转播

参考 5.1.3 转播源的设置,素材库的采集源和切换器,可通过以上的方法一和方法二可直接添加转播类型到播表播出。

播表中添加的素材文件(包括打点素材)的节目时长不可修改,但转播节目的播出时长可修改<sup>转播-切换器输入四...00:00:10:00</sup>(默认为 30min)。

# 6.3 素材信息显示

素材库下的素材都通过播表编辑播出,播表节目信息包括"序号,日期、开始时间、实播时间、素材名称、备注、时长、素材路径、素材信息、入点-出点、播出声道"等。

| 序号  | 日期        | 所始eti间   | 实播时间 | 播出方式 | 素材名称      | 时长          | 字幕文件 | 素材路径    | 素材信息               | 入点·出点 | 声道   | 曾注 |
|-----|-----------|----------|------|------|-----------|-------------|------|---------|--------------------|-------|------|----|
| 001 |           |          |      | 顺序   |           |             |      | 扩展素材目录一 |                    |       | 左右混合 |    |
| 002 |           | 00:00:28 |      | 顺宇   | 新崖ID mpg  | 00:00:09.01 |      | 扩展素材目录一 | 1920 x 1080 25 FPS |       | 左右混合 |    |
| 003 |           |          |      | 顺宇   | 行风热线广告mpg |             |      | 扩展素材目录一 |                    |       | 左右混合 |    |
| 004 | 2015/1/23 | 00:01:06 |      | 顺序   | 海飞丝换近MPG  | 00:00:30.05 |      | 扩展表材目录一 | 704 x 576 25 FPS   |       | 左右漏合 |    |

"序号" : 以显示播表中素材条目信息 , 并指示在播和待播节目信息。

"**日期"**:显示系统当前日期,播表第一条节目和定时节目日期可修改,后续节目时间自动计算。

"开始时间" :表示编排人员计划的播出时间,并不一定为节目实际的播出时间。

"**实播时间"**:显示实际播出的时间,由软件自动记录,不可修改;可以通过此时间分析 节目单设计是否合理。

"播出方式" :决定节目播出方式,共分六种。详见6.7:"设置节目播出方式"。

"素材名称":显示播表节目名称。

"备注":用户自己添加的节目备注。

**"时长"**:显示节目长度,如果是视频文件自动计算节目长度;如果是转播文件,可手工 设置。当节目是打点设置的素材,节目长度应从"入点"到"出点"开始计算。

"选中节目总时长":显示多条选中节目或节目组的节目总长度,单条节目不计算。

"字幕文件": 添加字幕文件所在位置, 跟随该节目同步播出。

"素材路径":显示的节目素材的路径来源,可以是主目录,扩展目录或其目录下的子文件夹。

**"素材信息"**:显示的是节目素材的长宽像素和帧率,标准 PAL 制 MPEG2 = 720X576 25FPS,NTSC 制 = 720X480 29FPS,1080i=1920X1080 50FPS。

"**入点-出点"**:显示节目开始点和结束点。未打点素材,不显示入、出点信息;已打点素材,入点为文件起始点,出点为文件结束点。

"声道":节目播出声道。

6.4 按钮功能

图 播出选中的素材:首播或任意一条节目开始播放。

最佳位置播出:根据系统时间,当前播表节目从最佳位置处开始播放。

上移:将播出表中选中的节目位置向上移动,保持原节目的播出方式。

下移:将播出表中选中的节目位置向下移动,保持原节目的播出方式。

❷ 删除 : 删除播出表中选中的节目。

• 秋月: 界面锁定后, 软件不能进行任何操作。

撤销:撤销播表上一次的操作,撤销的操作记录最多为10次。

**②**获取:远程获取播出机上当前播表的节目单。

歐洲新:对播出机上的播表未播节目进行再编辑,并远程刷新。若播出机为主备连接,
 则只需刷新主播出机上的播表,备播机与主播机自动同步。

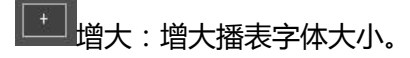

# 6.5 右键菜单

素材预览:可在"素材预览"窗口预览素材文件,或进行打点设置添加到播表。

**上移:**向上移动,保持原节目的播出方式。由所在的节目组判断移动后不合法的节目,状态自动变成禁止。

**下移:**向下移动,保持原节目的播出方式。由所在的节目组判断移动后不合法的节目,状态自动变成禁止。

**删除:**从播出表中删除选中的节目(可连续删除)。删除节目组的主节目,该节目组剩余 节目自动变成非法。删除播出表节目不影响节目源文件,也就是说该节目源文件还保存在 电脑硬盘上。但在播的节目不能删除。

复制:复制选中的节目,以便粘贴到播出表中其他位置,快捷键 Ctrl+C。

粘贴:将复制的节目粘贴到当前选中节目的后面,其效果类似于后插,快捷键 Ctrl+V。

定位素材文件:查找该节目的路径,该节目的原文件会在素材库下被选中。

**定位转播源:**查找该转播节目的路径,该节目的原文件会在素材库下被选中。

定位字幕文件:查找该字幕文件的路径,该字幕文件的原文件会在素材库下被选中。

**定位同名字幕文件:**精确查找和该节目完全同名的字幕文件,该字幕文件的原文件会在素 材库下被选中。

查找同名节目:精确查找播表中和该素材同名的节目,再用素材库下素材替换多条同名节目。 目。

打开字幕:进入字幕图文编辑系统,可对字幕内容重新编辑,然后保存。

清空字幕:清除播表中当前选中的字幕文件,字幕内容不再播出,不影响正在播出的节目 和其他叠加的字幕。

**禁止:**播表中判断为非法的节目,自动变成禁止状态。播表中的合法节目,也可手工设置 为禁止状态。禁止状态的节目,等同于不存在播表当中,不参与播表的播出逻辑。在播节 目不能设置。 **使能:**禁止状态的节目,当节目某些字段发生改变,或者播表上下发生变化,而有可能合法,也可以手工将该节目状态改为使能,以便该节目再次播放。

**设置停止行:**上条节目播完后,播到该条停止播出,暂停在该条节目的第一帧画面,需手动触发从暂停处继续播放。在播节目不能设置。

取消停止行:取消停止行设置。

**插入分组:**在当前选中节目的前面添加一个新时段,两个时段之间的节目可以展开和收起。时段对播出无影响。

设置倒计时开始行:节目倒计时的起始位置。

设置倒计时停止行:节目倒计时的结束位置。

**替换:**用素材库选中的文件,直接替换播出表中选中的(除在播节目外)带字幕文件的节目,不保留字幕文件。替换时保持原节目播出时间、播出方式不变。

**替换(保留字幕)**:用素材库下的节目替换播出表中选中的节目(除在播节目外),保留 节目上的字幕文件,替换时保持原节目播出时间、播出方式不变。

# 6.6 素材检查

添加素材文件和打开播表时,播表都会自动检查素材文件。若该文件有损坏,此文件在硬 盘上被删除的,素材目录或文件名称被修改的。若不存在的素材,素材名称会显示红色。 播表播出时,将跳过该节目自动播放下一条。

# 6.7 设置节目播出方式

播表节目的播出方式, 共分6种: 定时、定时插入、顺序、插入、跟随、填充。

**定时**: 手工设置开始时间(如:12:00), 到设置的时间开始播出。定时时间到时, 之前 的节目全部跳过(包括正在播的和未播过的), 播出对应的"定时节目"。播表中后面的 "定时节目", 定时时间(如:12:30)必须晚于前面的"定时节目"; 定时节目播完后 不返回前面未播完的节目, 直接播下一条。

**定时插入**: 手工设置开始时间, 到设置的时间开始播出。播表中后面的"定时插入节 目", 定时时间必须晚于前面的"定时节目", 当定时时间到时, 播放要插入的节目。但 如果正在播放的节目是另外一个定时插入节目, 或者是定时插入节目和若干跟随节目组成 的插入组,则不播放,并且此定时插入节目失效。定时插入节目播完后, 会返回前面被中 断节目的断点继续播出。 顺序:按顺序依次播出。若被插入或定时插入节目中断后,可以返回断点继续播出。

**插入**:该节目前面为相对时间(如上条节目时长为40:00:00,插入节目开始时间应设为00:15:00),表示上条节目插断的位置。按照设定的相对时间(当上条节目播放15min时)插入前面的节目播放。只能排在"顺序节目"、"定时节目"或者其他"插入节目"或者其他"插入节目"、"跟随节目"组成的"插入节目组"之后。

**跟随**:紧接上一条节目播出。只能排在"插入节目"、"定时插入节目"或者其他"跟随节目"之后。"插入节目"或者"定时插入节目",跟后续的若干"跟随节目",组成一个插入节目组,每次插入时,都播完整个"插入节目组"。

**填充**:只能排在"定时"节目前。当"定时时间"还未到时间,而前面的节目已经播放完时,相邻的若干"填充节目",循环播放。该节目被定时打断后不返回,而直接播下一条。

## 6.8 播表编辑

#### 6.8.1. 打开播表

一 打开:打开一个已存盘的播表文件。

#### 6.8.2 新建播表

新建:新建一个空的播出表,系统将清除当前表中所有的节目,此操作将会中止正在
 进行的播出。

# 6.8.3 保存播表

上上保存:保存一个编辑好的节目播出表,只能存在系统 Playlist 目录下。已保存的播表,再次保存时,直接覆盖。

#### 6.8.4 播表另存为

民 另存为:保存一个编辑好的节目播出表,可以存在硬盘其他目录下。

## 6.8.5 添加待播播表

設定待定的下一播表:在当前播表中,自动载入下一播表文件到当前播表最后一条节目后面。

若设置播表循环播放,当前播表中的最后一条节目播完后,自动打开下一播表并播放播表 节目;若无下一播表,自动循环播放当前播表的第一条节目。

若设置不循环播放,当前播表最后一条节目播完后,播出自动停止。

#### 6.8.6 导出播表

主菜单"工具>导出播表文件",以"html"方式导出播表节目单。

# 七.素材拷贝

将编单机和播出机上的素材各逻辑目录保持一致,通过网络共享素材目录,并获得权限,可以将编单机上的当前播表文件、字幕文件、以及播出素材一次性上传到主、备播播出机上。

| 在 | "系统设置" | 里选择将要拷贝素材的服务器及 IP | 设置. |
|---|--------|-------------------|-----|
|---|--------|-------------------|-----|

| 统设置   |           |                  |      |
|-------|-----------|------------------|------|
| 目录    |           |                  |      |
| 系统    | 服务器—IP地址: | 192.168.5.201    | ☑拷贝  |
| 切 换 器 | 服务器二IP地址: | 192.168.5.191    | □拷□  |
| 采 集 源 |           |                  |      |
| 拷贝设置  | 文件期限 一天   |                  |      |
|       | (天天天天天)   | 言執公復 ] 「         |      |
|       |           | 夏缺省值      应用   」 | <br> |

素材拷贝界面:

| 素材拷贝      |     |        |    | <br><b>ч</b> > |
|-----------|-----|--------|----|----------------|
| 开始        | 检查  | 删除过期文件 |    |                |
| 服务器一      |     |        |    |                |
| 需要拷贝 / 总数 | 0/0 |        |    |                |
| 正在拷贝      |     |        |    |                |
| 剩余时间      |     |        |    |                |
| 当前进度      |     |        | 0% |                |
| 当前进度信息    |     |        |    |                |
| 总进度       |     |        | 0% |                |
| 总进度信息     |     |        |    |                |
|           |     |        |    |                |
| 服冬哭一      |     |        |    |                |
|           |     |        |    |                |
| 需要拷贝 / 总数 | 0/0 |        |    |                |
| 正在拷贝      |     |        |    |                |
| 剩余时间      |     |        |    |                |
|           |     |        | 0% |                |
| 当前进度信息    |     |        |    |                |
|           |     |        | 0% |                |
| 总进度信息     |     |        |    |                |
|           |     |        |    |                |
|           |     |        |    |                |
|           |     |        |    |                |
|           |     |        |    |                |

删除过期文件:通过编单机上可定期检查、并删除播出机上的过期的素材文件。

在素材拷贝界面设置播出服务器 IP 地址,和文件期限。通过编单软件指定素材库目录下的 过期文件,可自动删除播出机上超过时间期限的过期文件(在播文件不能删除)。

| 2000-00                               |           |          |
|---------------------------------------|-----------|----------|
| 素材库                                   |           |          |
| 主素材目录                                 | 查找内容 🖉    |          |
| ■ 📕 扩展素材目录—                           | 素材名称      | 长度       |
| 50帧                                   | 1.mpg     | 00:00:25 |
| MXF                                   | 2.mpg     | 00:00:21 |
| 🔣 wenti                               | 3.mpg     | 00:01:07 |
|                                       | 4.mpg     | 00:00:22 |
| □□□●●●●●●●●●●●●●●●●●●●●●●●●●●●●●●●●●● | 5.mpg     | 00:00:26 |
|                                       | a2.mpg    | 00:00:21 |
|                                       |           | 00:01:07 |
|                                       | 1机1天过期素材  | 00:00:21 |
|                                       | a30.mpg   | 00:01:07 |
|                                       | b1.mpg    | 00:00:21 |
| ■ 采集源                                 | b2.mpg    | 00:01:07 |
| ■ 切换器                                 | b20.mpg   | 00:00:21 |
|                                       | b30.mpg   | 00:01:07 |
|                                       | 道德模范改.mpg | 00:00:13 |
|                                       | 公益1·.mpg  | 00:00:19 |
|                                       | 公益2·.mpg  | 00:00:10 |
|                                       | 漫画篇1.mpg  | 00:00:21 |
|                                       | 漫画篇2.mpg  | 00:00:25 |
|                                       | 漫画篇3.mpg  | 00:00:21 |
|                                       | 漫画篇4.mpg  | 00:00:25 |
|                                       |           |          |
| 素材库 素材拷贝                              |           |          |

# 八.播出

# 8.1 信息栏

"当前时间":系统当前日期和时间。

"当前节目倒计时":当前正在播出的节目序号和节目倒数计时。

"当前节目进度条":当前正在播出的节目进度显示,节目播放完或倒计结束时,进度条显示 100%。

"下一条节目":待播节目的序号和节目名称。

"当前播表文件":当前播表名称。未保存的播表为"临时播表",需保存。

"下一播表文件": 播表中有待播播表的,显示待播播表名称,否则为"无"。

# 8.2 播出控制

手动播出:从播表选中的节目开始,按顺序播放。

最佳位置播出:根据系统当前时间计算,从最佳位置处开始播放。

断点续播:若关闭软件或断电关机时,软件会自动保存播表退出时的节目在播、待播状态,以及节目中断位置;再次启动软件时,默认从故障处继续播出。

暂停:由播出状态进入暂停状态,可能会造成播出中断。

下一条:结束当前正在播出节目,播出节目列表中的下一节目。

紧急切换:当前在播表节目暂停,换到应急通道信号;再次点击播放时,返回播表节目继续播出。

自动关机:当前播表不循环播放,并无待播播表,播表最后一条节目播完后自动关闭软件,电脑自动关机。

在播自动可见:保持播表的在播文件在用户没有任何操作, 30s 之后自动可见。

# 8.3 播表颜色显示

播表编辑和节目播出时,播表以不同的颜色来标识节目的显示信息和节目的状态。

| 序号   | 日期         | 开始时间      | 实播时间     | 播出方式 | 素材名称                      | 时长          | 字幕文件 | 素材設合   |
|------|------------|-----------|----------|------|---------------------------|-------------|------|--------|
| 001  | 2015/11/9  | 00:00:00  | 09:20:58 | 填充   | 新闻前同济医院广告1'09".mpg        | 00:01:09.10 |      | 主素材目录  |
| 002  | 2015/11/9  | 00:01:09  | 09:23:40 | 填充   | 演播室宣传片.mpg                | 00:00:42.19 |      | 主素材目录  |
| 003  | 2015/11/9  | 09:25:30  | 09:23:48 | 定时   | 演播室宣传片.mpg                | 00:00:42.19 |      | 主素材目录  |
| 004  | 2015/11/9  | 09:26:12  | 09:24:31 | 顺序   |                           | 00:00:58.14 |      | 扩展素材目录 |
| 005  | 2015/11/9  | 09:27:11  | 09:25:29 | 顺序   | 行风热线广告.mpg                | 00:00:29.03 |      | 扩展素材目录 |
| 006  | 2015/11/9  | 09:27:40  | 09:25:58 | 顺序 1 | 暴力街区13:终极BD中英双字1024高清.mkv | 01:40:33.23 |      | 主素材目录  |
| 007  | 2015/11/9  | 11:08:14  |          | 顺序 2 | 演播室宣传片.mpg                | 00:00:42.19 |      | 主素材目录  |
| 008  | 2015/11/9  | 11:08:57  |          | 顺序   | 新闻前同济医院广告.mpg             | 00:00:07.07 |      | 主素材目录  |
| 009  | 2015/11/9  | 11:09:04  |          | 顺序 3 | 新闻前同济医院广告.mpg             | 00:00:07.07 |      | 主素材目录  |
| 010  | 2015/11/9  | 11:09:11  |          | 顺序   | 演播室宣传片.mpg                | 00:00:42.19 |      | 主素材目录  |
| 011  | 2015/11/9  | 11:09:54  |          | 顺序   | 频道ID1mpg 6                | 00:00:09.01 |      | 扩展素材目录 |
| 012  | 2015/11/9  | 11:10:03  |          | 顺序   | 新闻前同济医院广告.mpg             | 00:00:07.07 |      | 主素材目录  |
| 013  | 2015/11/9  | 11:10:11  |          | 顺序   | 新闻前同济医院广告.mpg             | 00:00:07.07 |      | 主素材目录  |
| 014  | 2015/11/9  | 11:10:18  |          | 填充   | 夜话新节目纯形象片25秒.mpg          | 00:00:09.22 |      | 主素材目录  |
| 015  | 2015/11/9  | 09:30:00  |          | 定时   | 采集源 - 采集源一                | 00:30:00.00 |      |        |
| 016  | 2015/11/9  | 00:00:00  | 7        | 定时插入 | 夜话新节目纯形象片25秒.mpg          | 00:00:30.07 |      | 主素材目录  |
| 017  | 2015/11/9  | 10:00:00  |          | 顺序   | flowers.mpg               | 00:00:55.11 |      | 主素材目录  |
| 018  | 2015/11/9  | 10:00:55  |          | 顺序   | 小虎队2.mp4                  | 00:05:16.07 |      | 主素材目录  |
| 019  | 2015/11/10 | 14:00:00  | 8        | 定时   | 演播室宣传片.mpg                | 00:00:42.19 |      | 主素材目录  |
| 020  | 2015/11/10 | 14:00:42  |          | 顺序   | 新闻前同济医院广告.mpg             | 00:01:09.10 |      | 主素材目录  |
| 021  | 2015/11/9  | 10:00:55  | 9        | 顺序   | 群众路线公益广告.mpg              | 00:00:28.02 |      | 主素材目录  |
| 022  | 2015/11/10 | 14:01:52  |          | 顺序   | 新闻前同济医院广告1′09".mpg        | 00:01:09.10 |      | 主素材目录  |
| 0.25 | 2015/11/10 | 1/1-02-01 |          | 顺序   | 血洞差哈平曲会01 mpg             | 00.20.25.25 |      | 十弗林日亮、 |

在播节目:显示当前正在播出的节目。

待播节目:显示等待播出的下一条节目。

选中节目: "素材名称"列背景颜色已经被修改过的,以修改过的颜色为准,比如禁止、 在播、待播等。

**已播节目:**显示已经播过的节目,此节目状态不可修改。

**未播节目:**未播放的节目。

不存在的节目:素材名称显示红色。在硬盘上被删除,素材目录或名称被修改过的节目。

时间非法: "定时"、"定插"或"插入"节目的开始时间设置错误。

等待定时时间:定时节目前面未加"填充"素材,或定时前面有时间间隔,定时节目等待播出。

非法节目:自动或手动禁止(非法)的节目,节目不会播放。

**让**正常打开的播出表只会有 2 种颜色显示,在播节目和待播节目颜色。若出现其他提示颜色,请检查节目单编排是否正确,进行再调整。

# 九. 字幕功能

IdealPlay 系统的字幕功能包括:字幕文件和台标层字幕。

# 9.1 字幕文件

字幕文件 :由字幕软件 IdealCg 制作的字幕文件 (后缀为 cg ) , 只和单个节目绑定 播出。

#### IdealCg 字幕编辑软件介绍:

打开"IdealCg字幕编辑"或者选中字幕文件右键选择"打开字幕",进入字幕软件 界面。

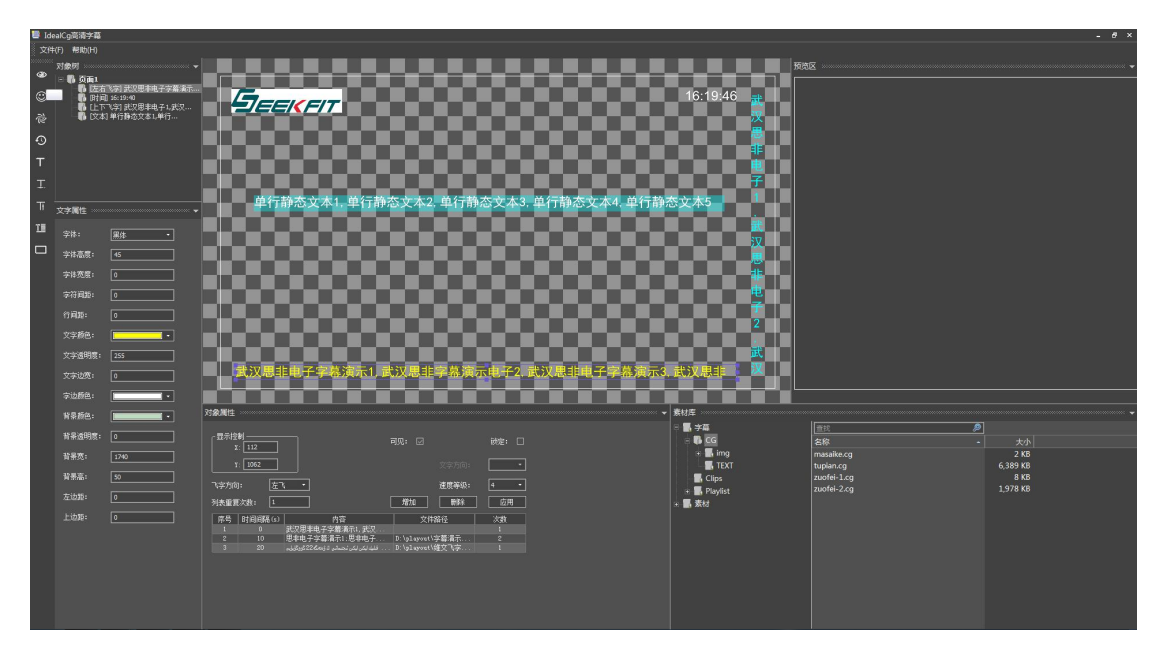

1. 字幕软件界面由菜单栏、字幕编辑工具、对象树、对象属性、文字属性、字幕编辑 窗口、字幕预览窗口、和素材库组成。

2. 文件菜单包含设置、新建、打开、保存、另存和界面功能。

新建:新建一个空的字幕文件;

打开:打开字幕文件(后缀为 cg 的文件);

保存:保存当前编辑的字幕文件(后缀为 cg 的文件)到系统设置的路径里;

另存:保存当前编辑的字幕文件(后缀为 cg 的文件)到指定的路径;

界面:恢复或保存字幕软件界面布局。

设置菜单是设置字幕输出的参数设置(如字幕文件目录、素材目录、制式等),需根 据板卡类型和播出制式,设置正确的参数。

| 参数设定    |             |        |           |      | <b></b> |
|---------|-------------|--------|-----------|------|---------|
| 字幕文件目录: | D: IPlayOut |        |           | ] 浏览 | ]       |
| 素材目录:   | D: IPlayOut |        | 〕  浏览     | ]    |         |
| 制式:     | ⊖ PAL       | ⊖ NTSC | ⊙ 1080i50 |      |         |
|         |             |        |           | 确定   |         |

3. 字幕编辑工具包括预览、图片、动画、时钟、静态文本、左右飞字、上下飞字、多 行文本、马赛克。台标和时钟一般不需要,应该在台标层窗口来设置。

**上**选中:选中字幕编辑窗口中的字幕对象

🧼 浏览:预览当前编辑的字幕内容和效果

◎ 图片:在字幕编辑窗口中添加图片(tga和png格式)对象,每添加一个对象默 认带有一个列表控制

⑦ 时钟:在字幕编辑窗口添加时钟对象

赴静态文本:在字幕编辑窗口添加静态文本对象,每添加一个对象默认带有一个列表控制

工 左右飞字:在字幕编辑窗口添加左/右飞对象,每添加一个对象默认带有一个列表 控制

上下飞字:在字幕编辑窗口添加上/下飞对象,每添加一个对象默认带有一个列表 控制

<sup>11</sup>多行文本:在字幕编辑窗口添加多行文本对象,默认带有一个列表

□ 马赛克:在字幕编辑窗口添加矩形马赛克对象

对象列表显示的是当前字幕编辑的所有对象,如时钟、左飞等。

对象属性窗口是设置字幕编辑对象的的公共属性,如字幕对象的显示控制,列表控制 和时间控制等。

文字属性窗口是设置字幕编辑对象的文字属性,如字体、宽度、间距、颜色、边框和 背景透明度等。

字幕编辑窗口是用于编辑字幕文件和预览字幕文件的。

# 9.1.1 制作字幕文件

1. 制作左飞演示:

在 IdealCg 编辑工具栏,选中"左飞"图标,再在字幕编辑窗口点击,即可添加一个 左飞对象(默认带有一个列表控制)。

选中左飞对象,在对象属性窗口可直接输入飞字的文本内容,也可以导入 txt 文本文件, 可设置左飞的速度、重复次数、间隔时间和飞行范围等。在字幕编辑窗口左右拖动左飞选 取框,可调整左飞的飞行范围。

选中左飞对象,在文字属性窗口修改左飞的字体、字体大小,颜色,边宽和背景等属性。

在字幕编辑窗口选中左飞对象,鼠标右键选择置顶,置底,上一层,下一层或删除操作来 改变对象的叠加层次。

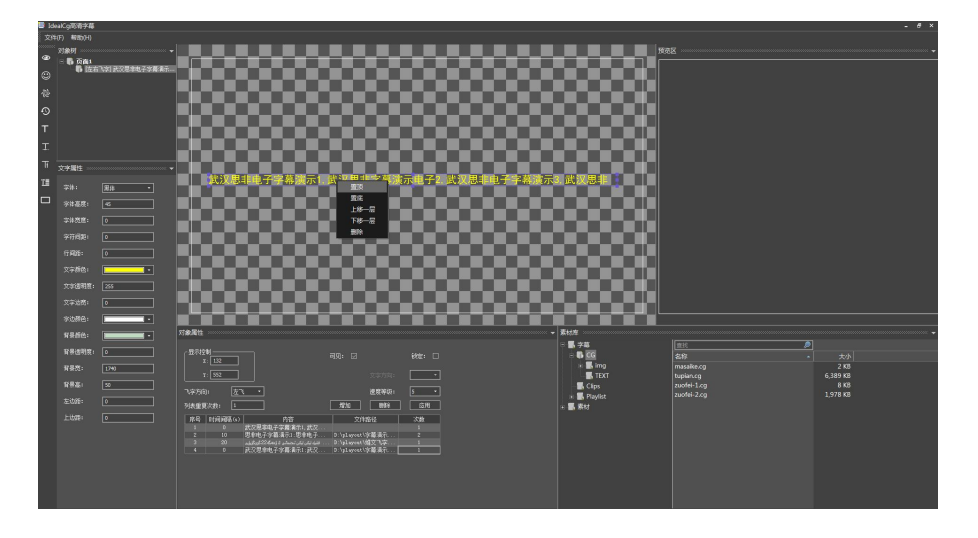

设置完成左飞字幕的属性,点击"预览"可预览该左飞字幕的播出效果,如果播出的左飞 字幕达到了要求,则保存该字幕文件到设置的指定路径下。如果播出的左飞字幕没有达到 要求,则在"编辑区"对左飞字幕进行修改,直到到达要求为止。

右飞、上/下飞以及文本字幕的制作方法同左飞字幕相同。

#### 制作动画演示:

在 IdealCg 软件编辑工具栏,选中"图片"或者"动画",在字幕编辑窗口点一下,选择 所需要的图片(tga 和 png 格式)或动画(tga 和 png 格式序列)添加到字幕编辑窗口 内。选中动画,在对象属性列表中可添加多个动画、设置列表的持续时间、间隔时间、重 复次数等。在字幕编辑窗口移动动画或者修改动画的公共属性的 X、Y 值来调整动画的播 出位置。(如下图)

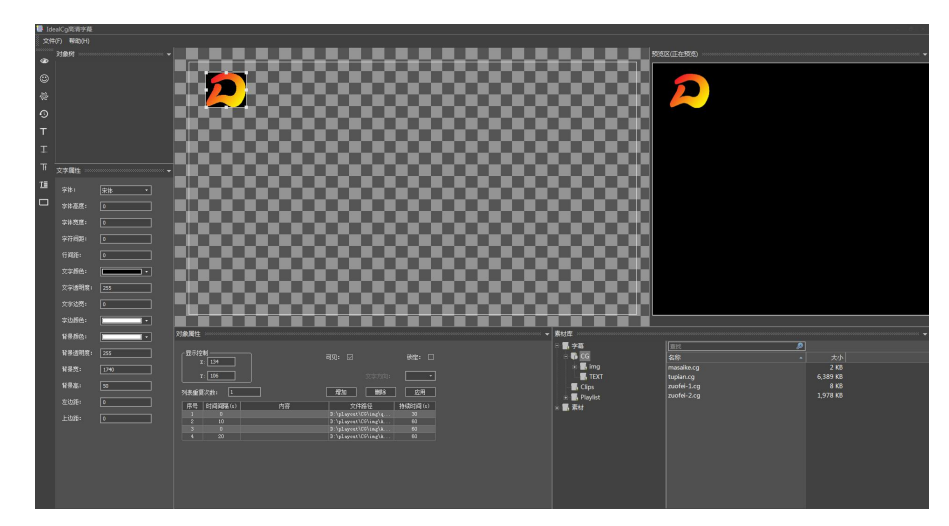

调整好动画的位置,点击"预览"可预览该动画的播出效果,如果播出的动画达到了要求,则保存该字幕文件。如果播出的动画没有达到要求,则在编辑区对动画进行修改,直 到到达要求为止。

其他形式的字幕的制作方法与上面两种介绍的字幕制作方法类似,先在编辑工具栏添加一 个字幕对象,再在字幕编辑窗口编辑字幕对象的属性,通过预览观看字幕效果,然后通过 修改字幕对象的属性直到字幕播出的效果达到要求。

## 9.1.2 添加字幕文件

#### 1. 添加字幕文件

播表的每一条节目,可以绑定一个字幕文件。字幕软件制作的字幕文件,通过素材库添加到播表中的"字幕文件"位置处。当节目表播出到该节目时,绑定的字幕和该节目一起播出,节目播放结束,字幕停止播出。

1. 在素材库下,拖动字幕文件,添加到播表节目的"字幕文件"栏,字幕内容会和该节目 同步播出。

| 素材库    |                        |                         |             |             |            |
|--------|------------------------|-------------------------|-------------|-------------|------------|
| ● 「「」」 | 主素材目录<br>扩展素材目录一       | <sup>主共内容</sup><br>字幕名称 |             |             |            |
|        | <del>子</del> 幕<br>0722 | 0722.cg<br>0904.cg      | 素材名称        | 时长          | 字幕文件       |
|        | 0904                   | 民生对话人设局.cg<br> 海飞丝亲近.cg | 搭把手,不孤独.mpg | 00:13:58.01 | 字幕\0904.cg |
|        | 海飞丝                    | 飞丝<br>飞丝亲近<br>生对话人设局    | 民生对话人设局.mxf | 00:05:37.15 | 字幕\民生对     |
|        | ,) 冯《丝东近<br>- 民生对话人设局  |                         | 变形金刚.mkv    | 00:22:06.01 |            |

2. 选中播表带字幕文件的节目,右击"打开字幕",可打开字幕软件重新编辑,然后保存,再次拖动字幕添加到节目,字幕内容和该节目同步播出。

3. 素材库下的字幕文件选择"替换"菜单,即可替换播表中选中的字幕文件。

#### 9.1.3 清空字幕

方法一:选中播表中带字幕文件的节目,右击"清空字幕",则可以清空所加字幕文件, 节目播出时,字幕内容将不再显示。

方法二: 不勾选"显示台标"(或"时钟、左飞字幕"等),点击应用,台标字幕不会播 出。

# 9.2 台标层

台标层:台标层字幕是独立于节目表的,在此添加的字幕属于全局元素,即应用于播表中 所有节目,与所有节目同步播出。

台标层 标 显示位置: Xbegin 120 Xend 1800 X 1000 □是否显示 钟 字 体: 🤍 黑体 角标一 字号: 50 -角标二 文字颜色: \_\_\_\_ マ 字边颜色: \_\_\_\_ マ 透明度: 255 自动挂名 背景颜色: 🔲 -透明度: 0 边宽: 1 -左右飞字一 左右飞字二 ⊙ 从右向左 ○ 从左向右 列表重复次数: 上下飞字一 速度等级: 6 👻 两条之间时间间隔(秒): 上下飞字二 列表时间间隔(秒): 添加 删除 序号 内容 导入 次数 1 左飞可加TGA格式前导图 Diplayout\CG. 2 Idealplay软件支持MPG/...D:\playout\CG... 3 左飞位置、速度、文字...D:\playout\CG... 13 🗘 结束时间: 🔲 1 开始时间: 🗌 15,48 \$

台标层字幕包括台标、角标、时钟、自动挂名、左右飞字、上下飞字。

#### 台标

台标勾选表示台标字幕播出,反之台标字幕不播出。

X 值和 Y 值表示台标字幕的播出位置,若改变 X、Y 坐标的位置,台标的位置会随之改变。

路径是指台标文件(tga 或者 png 格式)存放路径。点击应用生效。

#### 时钟

是否显示时钟:时钟勾选表示时钟字幕播出,反之时钟字幕不播出;

显示位置:X值和Y值表示时钟字幕的播出位置;

#### 时钟模式:

半点:时钟只在半点和整点前后 30 秒的时候显示,其他时间不显示(如 18:30:00)和(如 19:00:00);

整点:时钟只在整点的前后30秒显示,其他时间不显示;

一直:时钟在任何时间都显示;

设置不同格式、字体的大小和颜色、不同的背景颜色及透明度等,显示的内容会随着设置 的改变而变化;点击应用生效。

## 角标 1

添加的角标文件(tga 或 png 格式)。文件以"名称+数字"命名的,则作为动画播出; 如果文件名后面无数字,则作为图片播出。X 值和 Y 值表示角标字幕的播出位置。

列表中可添加多个动画,列表可设置图片的持续时间、间隔时间、重复次数等。

角标勾选表示角标字幕播出,反之角标字幕不播出;点击应用生效。

| 台标层                                      |                                                                                                    |                                                                                         | ····· 🕶 🧎                                         | φ× |
|------------------------------------------|----------------------------------------------------------------------------------------------------|-----------------------------------------------------------------------------------------|---------------------------------------------------|----|
| 台 标<br>时 钟<br>角标 —<br>角标 二               | <ul> <li>☑ 是否显示角标—</li> <li>列表重复次数: 0</li> <li>列表时间间隔(秒): 0</li> </ul>                              | 显示位置: X [<br>两条之间时间间隔(利<br>添加                                                           | 50 ¥ 50<br>少): 5<br>删除                            |    |
| 自动挂名<br>左右飞字—<br>左右飞字二<br>上下飞字—<br>上下飞字二 | 序号 内容<br>1 t0000.tga<br>2 qiandaotu.tga<br>3 shanggun.tga<br>4 shima.tga<br>↓<br>开始时间: ↓ 15:48:13 ↓ | 导入<br>D:\playout\CG<br>D:\playout\CG<br>D:\playout\CG<br>D:\playout\CG<br>di束时间: [00:00 | 持续时间(s)<br>30<br>10<br>10<br>10<br>10<br>10<br>10 |    |
|                                          |                                                                                                    |                                                                                         | 应用                                                |    |

#### 角标二

功能同角标1。

#### 倒计时

在播表中设置节目或节目组的倒计时开始行和停止行,在台标层"应用"后,节目倒计时 字幕和节目同步播出。

时码格式:分:秒,或秒;

## 节目自动挂名

"节目挂名"播电视剧和电影时,我们都习惯将电视剧名称和集数显示在电视上,节目挂 名功能可以自动将文件名叠加在视频上,免除每集电视剧做挂角字幕的麻烦。

节目挂名可以指定包含文字,只有文件名中有这些文字的才可以自动挂名;挂名内容可以是完整的文件名;也可以是当前目录名或上级目录名。

包含文字:指节目表中包含该文字的节目,会自动播出节目名称的字幕;

文字内容:指播出字幕的类型,如文件名称,则播出节目的名称:三国演义;

横排显示:横排选中则名称字幕以横排的方式播出,不选中则名称字幕以竖排的方式播出;

设置不同格式、字体的大小和颜色、不同的背景颜色及透明度等,显示的内容会随着设置 的改变而改变。

#### 左右/上下飞字幕

| 台标层            |                                                                | - <del>-</del> |
|----------------|----------------------------------------------------------------|----------------|
| 台标时钟           | ☑ 是否显示上下飞字──     显示位置: X 50                                    | ¥ 🔽 🛛          |
| 角标一            | 字 体: <b>Ӯ 黑体</b> 字号:                                           | 47 🕶           |
| 角标二            | 文字颜色: 📃 🔹 字边颜色: 💶 🔹 透明度:                                       | 255            |
| 自动 在名<br>左右飞字一 | 背景颜色: 📃 🔹 透明度: 💷 边宽:                                           | 4 -            |
| 左右飞字二          | 方向: ④从下向上 〇从上向下 列表重复次数:                                        |                |
| 上下飞字一          | 速度等级: 4 <b>、</b> 两条之间时间间隔(秒):                                  |                |
| 上 1 17-1-      | 列表时间间隔(秒): 0 添加                                                | 刪除             |
|                | 席号 内容 写入 次数                                                    |                |
|                | 1 思非电子子器演示1:思. □\\playout\子. 1<br>2 武汉思非电子字幕演示1 □:\playout\字 1 |                |
|                | 3 武汉思非电子字幕演示1 D:\playout\字 1                                   |                |
|                | 开始时间: ☑15:48:13 € 结束时间: ☑22:00:00 €                            |                |
|                | 12                                                             | 拥              |
|                |                                                                |                |

"是否显示"勾选,表示游飞字幕播出,反之游飞字幕不播出;

显示位置:X值和Y值表示游飞字幕的播出位置;Xbegin和Xend:设置字幕的游飞区域。如设置左飞字幕游飞区域为<sup>显示位置:Xbegin</sup>220 Xend 1550 Y 550。

飞字列表可添加多条字幕内容,可设置飞字的飞字方向,游飞速度,游飞次数、间隔时间、重复次数,以及定时播出或结束时间等。

设置飞字属性,如字体大小,字边颜色和边宽、背景颜色及透明度等,显示的内容会随着 设置的改变而变化;

以上参数设置,"应用"后生效。

# 十. 主备连接

Idealplay播出系统可将两台播出机连接,形成主备,以实现若主播机故障,备播机自动接管播出的功能。

必要条件:

- 1、播出机两台,分别安装Idealplay软件,并在板卡通道选择相应的板卡,如: By6000。
- 2、视频切换器一台,用于主备切换工作时,能同步对音视频信号进行切换。接入法为:主播机接输入端的第8路,备播机接输入端的第7路,输出端接调制器。
- 3、网络连接,两台播出机应以局域网连接。
- 4、在主备播出机上,素材库路径、播出表和节目内容要完全一致。

1.设备连接

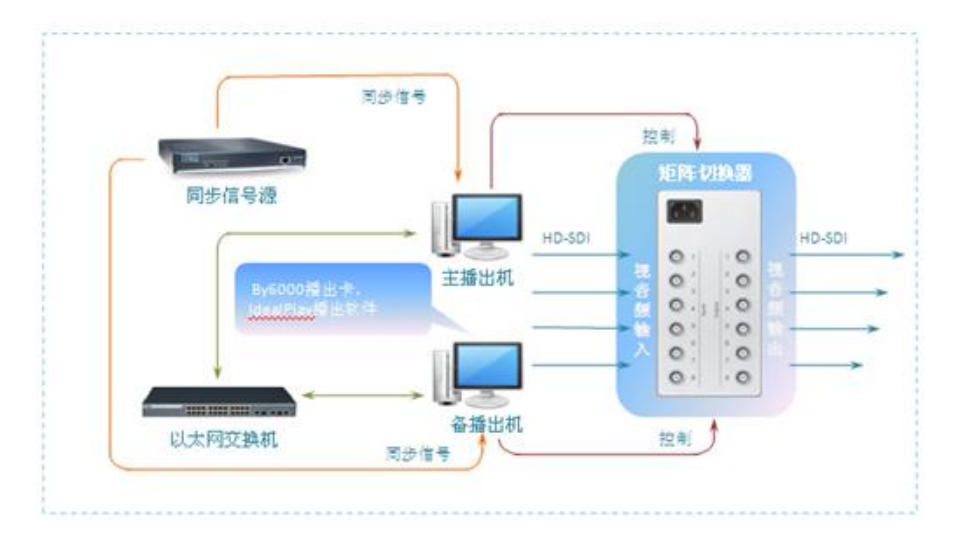

## 2.主备播测试

1. 用网线将主备播出机接入同一局域网。可以在 cmd.exe 中输入命令 "ping 对方主机 IP 地址" ,检查主机通信是否正常,下图所显示为:连接超时。

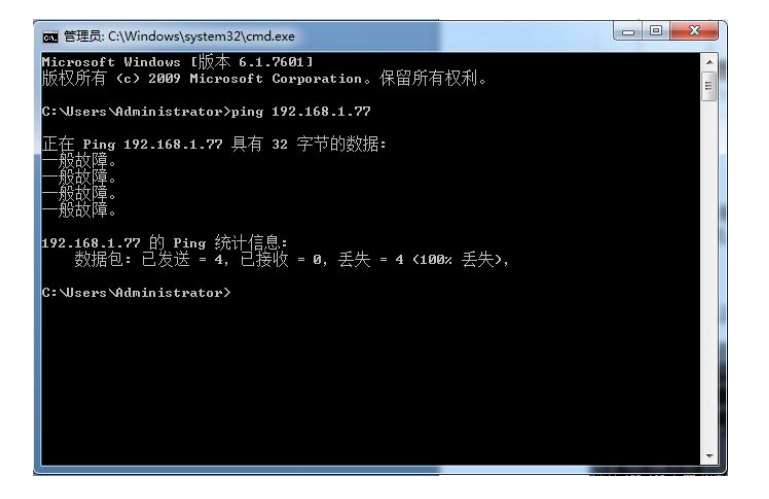

2. 下图显示通信正常。

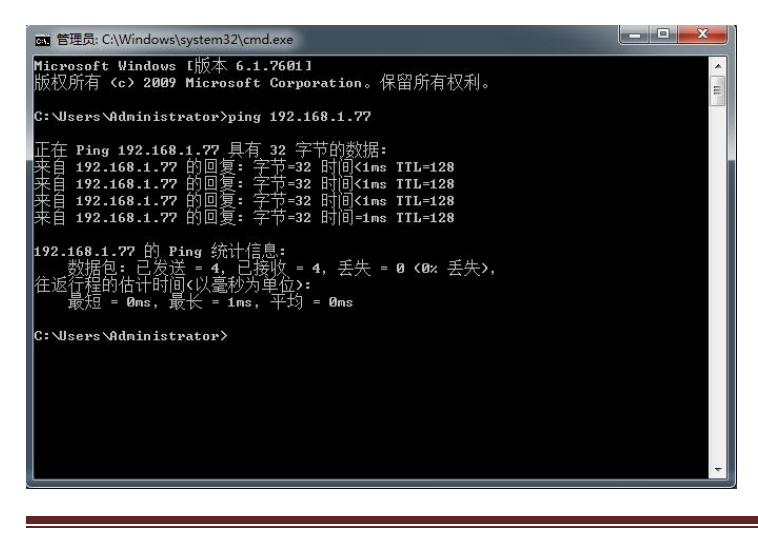

国内销售热线:+86-27-87598453,国际销售热线:+86-27-87771700,传真:+86-27-87771770

3. 在主备播出机上,进入系统设置的"系统"界面中分别输入对方的

4.素材库设置

两台播出机设置的素材库路径、播出表和节目内容在主机中的完全相同。

5. 切换器设置

端口选择:

检查设备管理器,查看端口(COM和LPT)

□ ⑦ 端口 (COM 和 LPT)
□ ⑦ 打印机端口 (LPT1)
◎ 通讯端口 (COM1)
○ 通讯端口 (COM2)

根据实际使用端口设置,若使用的是 COM1,则串行端口为1。

其他控制协议根据所使用的切换器厂家提供的通讯协议设置即可。

3、联机测试

主、备机是互为主备,先执行自动播出软件则为主机,后执行则为备机,主机插入一条节 目或打开播出表,备机也应该自动保持与主机同步显示,主机播放,备机也同步播放。

关闭主机 1, 主机 2 应该显示为主播, 并且切换台切换到第二路(主机 2 通道上), 电视 上出现由主机 2 播放的节目, 再次启动主机 1, 则主机 1 显示为备播。

# 十一. 刷新播表

将编单机和播出机上的素材库各素材目录保持一致,通过网络共享素材目录,并获得权限。

在"系统设置——素材拷贝"界面选择将要刷新的服务器(播出机)IP 地址,一次只能刷新 一台播出机上的节目单。

| 系统设置  | The local division of the local division of the local division of |                  | ×   |
|-------|----------------------------------------------------------------------------------------------------|------------------|-----|
| 目录    |                                                                                                    |                  |     |
| 系统    | ■ ┃ 服务器一IP地址:   [                                                                                                    | 192. 168. 5. 199 | ☑拷贝 |
| 切 换 器 | ■ ┃                                                                                                    | 127.0.0.1        | ☑拷贝 |
| 采集源   |                                                                                                    |                  |     |
| 拷贝设置  | 文件期限 一天                                                                                                    | -                |     |

**②**获取:远程获取播出机上当前播出的节目单。

刷新:对播出机上的播表未播节目进行再编辑,并远程刷新,已播过的和正在播出的
 节目不允许编辑。若播出机为主备连接,则只需刷新主播出机上的播表,备播机与主播机
 自动同步。

# 十二. 播出日志

主菜单"工具>查看播出日志",以"html"方式查看当天或多天播出记录。日志文件保存在设置的播表文件目录下,和播表文件同名。

播出记录按每条节目实际播出过程进行记录,未播的节目不记录,重复播几次则记录几次。

通过播出日志,可以查看用户的操作过程,当遇到播出故障时,查看播出日志,可以分析问题原因。如下图:

| 序号 | 日期     | 播出时间     | 实播时间     | 播出方式 | 节目名称                    | 节目时长     | 入点       | 中断点      | 播出长度     | 结束方式    | 播出声道 |
|----|--------|----------|----------|------|-------------------------|----------|----------|----------|----------|---------|------|
| 1  | 04月22日 | 00:00:00 | 17:06:32 | 填充   | 主素材目录\公益-1.mpg          |          | 00:00:00 | 00:00:18 | 00:00:18 | 正常结束    | 左右混合 |
| 2  | 04月22日 | 00:00:18 | 17:06:50 | 填充   | 主素材目录\avi素材.avi         | 00:00:21 | 00:00:00 | 00:00:21 | 00:00:21 | 正常结束    | 左右混合 |
| 3  | 04月22日 | 00:00:40 | 17:07:12 | 填充   | 主素材目录\5.mpg             | 00:00:26 | 00:00:00 | 00:00:26 | 00:00:26 | 正常结束    | 左右混合 |
| 4  | 04月22日 | 00:00:00 | 17:07:38 | 填充   | 主素材目录\公益-1.mpg          | 00:00:18 | 00:00:00 | 00:00:18 | 00:00:18 | 正常结束    | 左右混合 |
| 5  | 04月22日 | 00:00:18 | 17:07:57 | 填充   | 主素材目录\avi素材.avi         | 00:00:21 | 00:00:00 | 00:00:03 | 00:00:03 | 被定时节目中断 | 左右混合 |
| 6  | 04月22日 | 17:08:00 | 17:08:00 | 定时   | 主素材目录\成龙%金喜善 - 无尽的爱.mpg | 00:04:38 | 00:00:00 | 00:01:59 | 00:01:59 | 被定插节目中断 | 左右混合 |
| 7  | 04月22日 | 17:10:00 | 17:10:00 | 定时插入 | 主素材目录\高清1080P广告.mov     | 00:00:35 | 00:00:00 | 00:00:35 | 00:00:35 | 正常结束    | 左右混合 |
| 8  | 04月22日 | 17:10:36 | 17:10:36 | 跟随   | 主素材目录\公益-1.mpg          | 00:00:18 | 00:00:00 | 00:00:18 | 00:00:18 | 正常结束    | 左右混合 |
| 9  | 04月22日 | 17:08:00 | 17:10:55 | 定时   | 主素材目录\成龙%金喜善 - 无尽的爱.mpg | 00:04:38 | 00:01:59 | 00:04:38 | 00:02:38 | 正常结束    | 左右混合 |
| 10 | 04月22日 | 17:13:33 | 17:13:33 | 顺序   | 主素材目录\漫画篇4.mpg          | 00:00:22 | 00:00:00 | 00:00:21 | 00:00:21 | 正常结束    | 左右混合 |
| 11 | 04月22日 | 17:13:55 | 17:13:55 | 顺序   | 主素材目录\公益-1.mpg          | 00:00:18 | 00:00:00 | 00:00:18 | 00:00:18 | 正常结束    | 左右混合 |
| 12 | 04月22日 | 17:14:14 | 17:14:14 | 填充   | 主素材目录\复件 海飞丝亲近.MPG      | 00:00:30 | 00:00:00 | 00:00:30 | 00:00:30 | 正常结束    | 左右混合 |
| 13 | 04月22日 | 17:14:44 | 17:14:44 | 填充   | 主素材目录\东南电视台-台标形象.MPG    | 00:00:06 | 00:00:00 | 00:00:06 | 00:00:06 | 正常结束    | 左右混合 |
| 14 | 04月22日 | 17:14:51 | 17:14:51 | 填充   | 主素材目录\DVD海边风光.vob       | 00:00:54 | 00:00:00 | 00:00:00 | 00:00:00 |         | 左右混合 |

#### 说明:

#### 中断点

a)播出记录中的"中断点"表示该节目结束位置,可以查看文件是否播到结尾处。正常 情况下与节目播出长度相同。

b)如果该节目被插断,则"中断点"记录多次,"中断点"则为节目结束点;

## 播出长度

c)播出记录中的"播出长度"表示该节目开始播出到最后结束的时间,一般情况下:播出 长度=节目时长;

d)如果该节目被插断,则播出长度记录多次,播出长度=中断点(出点)-入点。(第一个中断点=节目第二个入点。)

e)顺播情况下播出记录和播出表基本一致;

f)正在播出的节目,若断电或关机等导致节目中断或停止的,播出恢复时,"中断点"和 "播出长度"按以上的"被插播"节目计算方法一样。

#### 错误分析功能

当播出长度与节目实际时长误差大于一秒,播出长度以红色显示;被插播节目中断的则 以蓝色显示。

根据节目结束方式和播出长度,判断节目播出顺序和播出时长是否正确。

# 十三. 播出表编辑实例

播出软件是按播出表自动播出的,熟练编排各种播出表,是使用自动播出的基本要求。播 出表是通过节目或节目组组合而成的,决定了节目的播出方式,同时也决定了播出系统的 灵活性和适应性。

下面我们用几个实例来说明播出表的编排及其播出过程。

1.节目组合:

- a.顺序----顺序:该节目组为顺序节目,该节目的开始时间是以上一个节目的结束时间而 定。播表节目按顺序播出,节目的开始时间无需设定。
- b.顺序----插入:该节目组为插播节目,可接跟随节目。插播节目的开始时间是一个相对时间,相对于它前面一条节目的开始时间而言,比如其前一条节目的开始时间为20:00:00.0,此节目的相对开始时间为00:05:00.0,那么其开始时间为:
  20:05:00.0。在电视连续剧中插播广告,我们常常采用这样的方式,例如在连续剧的中间插播两条或者三条广告,连续剧的开始时间为20:27:15.0,节目长度为45分钟,两条广告的相对播出时间分别为:00:15:00.0和00:30:00.0,那么,第一条广告的播出时间是20:42:15.0,如第二条广告是具有不跟随属性,则第二条广告的播出时间是:21:57:15.0;如第二条广告是具有跟随属性,则其第二条广告的播出时间为:
- c. 定时----顺序:该节目组是定时非插播节目,播出时间必须以定时节目开始时间为准。 播表的第一个节目或节目组可以设置为定时播出,系统通过智能推算出下一条顺序播 出的开始时间。

- d. 定时----插入:该节目组为插播节目,可接跟随节目。插播节目的开始时间是一个相对 时间,相对于它前面一条定时节目的开始时间而言。
- e. 定时----定时:该节目组为定时播出,后面"定时节目"的定时时间必须晚于前面的 "定时节目"。若前面的定时节目被中断,后面的定时节目播完后不返回续播。
- f. 定时----定时插入:该节目组为定时插播节目,节目的播出长度可以是确定的,其开始 播出时间也是固定的。比如,地方电台在转播 CCTV—1 晚上七点,播出时间为 30 分 钟新闻联播的时候,就设定为此节目播出为定时插播方式。
- g.不计时转播:该节目是转播延时节目,节目结束是通过手动切换来完成的,比如,某天晚上,地方电视台转播 CCTV—1 习近平主席的现场讲话,其开始时间是晚上8点整,转播设置预计时长为20分钟,可能延时为30分钟不确定,要结束此节目的转播,只有手动点击"下一条"才会切换。

2.节目或节目组播出实例:

播出要求:晚间18:00 开播,23:30 分左右结束,共5个半小时节目。其中19:00《新闻 联播》、21:25《专题节目》、21:30《晚间新闻》、22:30《本地新闻》为固定节目,要 求准时播出。

| 序号 | 播出方 | 播出时间     | 文件名       | 类型    | 节目长度     | 播出过程                          |
|----|-----|----------|-----------|-------|----------|-------------------------------|
| 01 | ᄣᆇ  | 10.00.00 |           |       | 00.00.05 |                               |
| 01 | 顺序  | 18:00:00 | 请你欣赏      |       | 00:00:05 | · 按顺序播出                       |
| 02 | 顺序  | 18:00:05 | 旅游方针      |       | 00:30:00 | 按顺序播出,先后被03,05节目中断            |
| 03 | 插入  | 00:02:00 | 广告时段1     |       | 00:02:00 | 该时间为相对时间,即02条播出多长时间后开始此条插     |
|    |     |          |           |       |          | 播                             |
| 04 | 跟随  | 18:04:00 | 公益广告      |       | 00:00:10 | 紧跟 03 播出,插播之后返回 02 的第一个中断点继续播 |
|    |     |          |           |       |          | 出                             |
| 05 | 插入  | 00:15:00 | 广告时段 2    |       | 00:01:20 | 该时间为相对时间,即02条播出多长时间后开始此条插     |
|    |     |          |           |       |          | 播,插播之后返回02的第二个中断点继续播出         |
| 06 | 顺序  | 18:33:35 | 请你欣赏      |       | 00:10:00 | 按顺序播出                         |
| 07 | 填充  | 18:43:35 | 广告1       |       | 00:01:00 | 根据 10 的开始时间进行填充,在没有到设定的时间之前   |
|    |     |          |           |       |          | 和 09 一直循环填充,且被 10 打断后不返回续播    |
| 08 | 填充  | 18:44:35 | 广告 2      |       | 00:00:15 | 根据 10 的开始时间进行填充,在没有到设定的时间之前   |
|    |     |          |           |       |          | 一直循环填充, 且被10打断后不返回续播          |
| 09 | 填充  | 18:44:50 | 广告 3      |       | 00:00:15 | 根据 10 的开始时间进行填充,在没有到设定的时间之前   |
|    |     |          |           |       |          | 和 07 一直循环填充, 且被 10 打断后不返回续播   |
| 10 | 定时  | 18:59:20 | 收视指南      |       | 00:00:30 | 到设定的时间开始播出,若被11中断,则11播完之后     |
|    |     |          |           |       |          | 不返回                           |
| 11 | 定时  | 19:00:00 | 转播-中央新闻联播 | 切换 03 | 00:30:00 | 到设定的时间开始播出,播完后不返回10播放,直接切     |
|    |     |          |           |       |          | 换下条                           |
| 12 | 顺序  | 19:30:00 | 广告时段 3    |       | 00:04:30 | 按顺序播出                         |
| 13 | 顺序  | 19:34:30 | 台名台标      |       | 00:01:00 | 按顺序播出                         |

说明:此节目表的播出时间和播出方式仅为举例使用,不一定与电视台业务相同。

| 14 | 定时  | 19:35:00 | 电视剧第1集  |       | 00:40:00 | 到设定的时间开始播出,先后被15,16中断         |
|----|-----|----------|---------|-------|----------|-------------------------------|
| 15 | 插入  | 00:15:00 | 广告时段 4  |       | 00:05:00 | 该时间为相对时间,即14条播出多长时间后开始此条插     |
|    |     |          |         |       |          | 播,插播之后返回14的第一个中断点继续播出         |
| 16 | 插入  | 00:30:00 | 广告1     |       | 00:04:00 | 该时间为相对时间,即14条播出多长时间后开始此条插     |
|    |     |          |         |       |          | 播                             |
| 17 | 跟随  | 20:09:00 | 广告 2    |       | 00:01:00 | 紧跟 16 播出,插播之后返回 14 的第二个中断点继续播 |
|    |     |          |         |       |          | 出                             |
| 18 | 顺序  | 20:20:00 | 广告时段 5  |       | 00:04:30 | 以上节目播完后,按顺序播出                 |
| 19 | 顺序  | 20:24:30 | 台名台标    |       | 00:01:00 | 按顺序播出,被20中断后不返回               |
| 20 | 定时  | 20:25:00 | 电视剧第2集  |       | 00:40:00 | 到设定的时间开始播出                    |
| 21 | 插入  | 00:20:00 | 广告 3    |       | 00:05:00 | 该时间为相对时间,即20条播出多长时间后开始此条插     |
|    |     |          |         |       |          | 播,插播之后返回20的中断点继续播出            |
| 22 | 顺序  | 21:10:00 | 公益广告    |       | 00:00:30 | 以上节目播完后,按顺序播出                 |
| 23 | 填充  | 21:10:30 | 广告 4    |       | 00:00:30 | 根据 25 的开始时间进行填充 , 在没有到设定的时间之前 |
|    |     |          |         |       |          | 和 24 一直循环填充, 且被 25 打断后不返回续播   |
| 24 | 填充  | 21:11:00 | 广告 5    |       | 00:01:00 | 根据 25 的开始时间进行填充 , 在没有到设定的时间之前 |
|    |     |          |         |       |          | 和23一直循环填充, 且被25打断后不返回续播       |
| 25 | 定时  | 21:25:00 | 直播-专题节目 | 采集转播  | 00:15:00 | 到设定的时间开始播出,被26中断后不返回          |
| 26 | 定时  | 21:30:00 | 转播-晚间新闻 | 切换 01 | 00:25:00 | 到设定的时间开始播出,播完后,直接切换下条         |
| 27 | 顺序  | 21:55:00 | 公益广告    |       | 00:04:30 | 按顺序播出                         |
| 28 | 顺序  | 21:59:30 | 广告时段 5  |       | 00:01:20 | 按顺序播出                         |
|    |     |          |         |       |          |                               |
| 29 | 定时  | 22:00:00 | 电视剧第3集  |       | 00:40:00 | 到设定的时间开始播出,被30中断后返回断点继续播放     |
| 30 | 定时插 | 22:30:00 | 本地新闻    |       | 00:15:00 | 到设定的时间开始播出,等 30 播完后返回 29 中断点续 |
|    | Л   |          |         |       |          | 播                             |
| 31 | 跟随  | 22:45:00 | 天气预报    |       | 00:02:00 | 紧跟 30 播出                      |
| 32 | 顺序  | 22:57:00 | 广告时段 6  |       | 00:04:30 | 以上节目播完后,按顺序播出                 |
| 33 | 顺序  | 23:01:30 | 歌曲欣赏    |       | 00:20:30 | 按顺序播出                         |
| 34 | 顺序  | 23:22:00 | 广告 6    |       | 00:10:00 | 按顺序播出                         |
| 35 | 顺序  | 23:32:00 | 谢谢收看    |       |          | 按顺序播出                         |

# 十四. 帮助

帮助:本软件的版权信息、版本信息等。解决客户问题时,可能需要用户提供相关版本号。

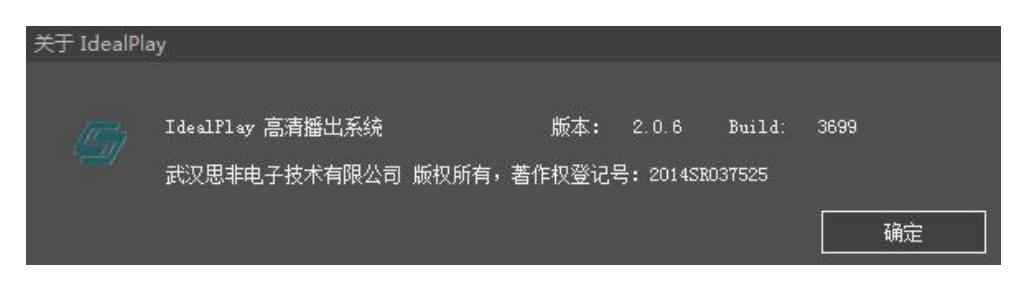

加密狗状态:检测加密狗是否正常连接。

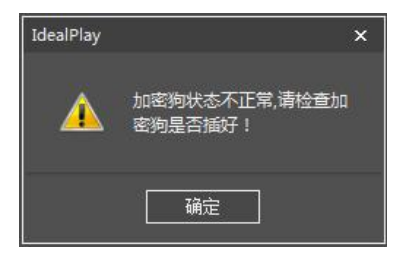

如有其它疑问请直接联系我公司技术支持人员,谢谢。

我们将根据大多数用户的要求,对系统不断进行升级,希望用户能提供给我们宝贵的意见,让我们的 IdealPlay 硬盘自动播出系统成为广大用户满意的产品。

商务销售:027-87598453,13607161662 QQ:648223070

技术支持:027-87771740-611,13545366453 QQ:438270309